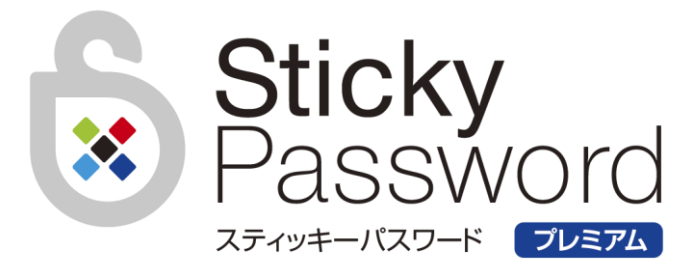

# 利用ガイド

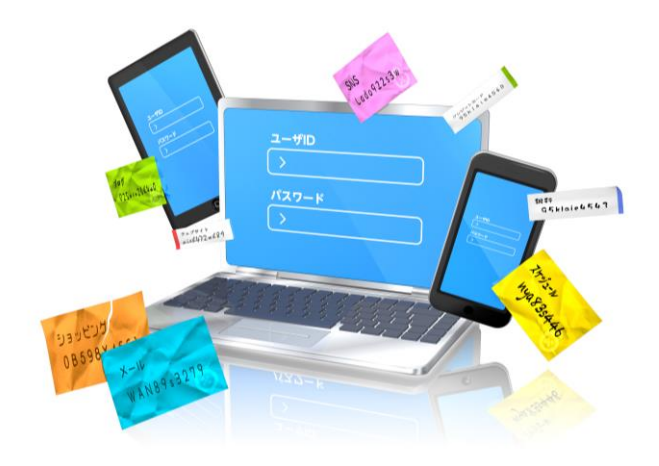

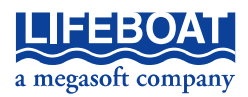

Microsoft は Microsoft Corporation の登録商標、Windows は同社の商標 です。

その他の商標は、それぞれ該当する会社が所有する商標です。

注意:

本冊子に記載されている情報は、予告無しに変更されることがあります。 株式会社ライフボートは、本ガイドあるいはプログラムに記載されている 内容に対していかなる誤りが含まれる場合にも、一切の保証を行いません。

#### EDITION

October 2017 Copyright© 2017 by Lifeboat, inc. All rights reserved. Printed in Japan

#### PUBLISHED BY

株式会社ライフボート 東京都千代田区神田神保町 2-2-34 ホームページ: http://www.lifeboat.jp/

# 目次

| 第1章 は                                  | じめに                                                                                       | 5           |
|----------------------------------------|-------------------------------------------------------------------------------------------|-------------|
| 1-1<br>1-2<br>1-3                      | Sticky Password プレミアムの特長<br>動作環境<br>注意事項                                                  | 5<br>5<br>6 |
| 第2章 初                                  | 回インストールと初期設定                                                                              | 8           |
| 2-1<br>2-2                             | Sticky Password のインストール<br>初回設定を実行する                                                      | 8<br>11     |
| 第3章 Sti                                | cky Password を使用する                                                                        | 20          |
| 3-1<br>3-2<br>3-3<br>3-4<br>3-5        | Sticky Password の画面について                                                                   |             |
| 第4章 同語                                 | Sticky Password ホーメノル版を使用する<br>期機能/他の PC やデバイスでの利用                                        |             |
| 4-1<br>4-2<br>4-3<br>4-4<br>4-5<br>4-6 | 同期方法<br>クラウド同期<br>ローカル同期<br>その他の同期方法<br>他の PC で使用する/再インストールする<br>iPhone/Android にインストールする |             |
| 第5章 Sti                                | cky アカウントについて                                                                             | 48          |
| 5−1<br>5-2                             | Sticky アカウントとは<br>Sticky アカウント ログイン手順                                                     | 48<br>48    |

| 第6章 その | の他の操作                      | 52 |
|--------|----------------------------|----|
| 6-1    | Web サイトやアプリで自動入力ができなくなった場合 | 52 |
| 6-2    | ブラウザへ拡張機能のインストール           | 53 |
| 6-3    | 保存した情報のエクスポート/インポート        | 56 |
| 6-4    | パスワードの自動生成について             | 63 |
| 6-5    | セキュアメモについて                 | 65 |
| 6-6    | マスターパスワードのリセットについて         | 67 |
| 6-7    | 設定画面について                   | 68 |
| 6-8    | よくある質問(FAQ)                | 75 |
| 6-9    | アンインストール手順                 | 76 |

# 第1章 はじめに

## 1-1 Sticky Password プレミアムの特長

このたびは「Sticky Password プレミアム」(以下「Sticky Password」) をお買い上げいただきありがとうございます。Sticky Password は、簡単 な操作で Web サイトのログイン情報や、住所、氏名、電話番号などの情 報を記録し、次回以降に自動で入力できるソフトです。保存した情報は 暗号化されるため、ブラウザの保存機能よりも安全です。マスターパスワ ードだけを覚えておけば、一度記録した情報を手軽に入力することがで きます。

また、1 ユーザーにつき、使用できる機器に制限がありません。同期機能 を利用すれば、複数の端末で同じ情報を使用することができます。

1-2 動作環境

| 対応 OS  | Windows Vista/7/8.1/10(32ビット/64ビット)        |
|--------|--------------------------------------------|
|        | iOS 7.x 以降、Android2.3 以降                   |
| 対応機種   | 上記 OS が正常に動作する PC/タブレット/ス                  |
|        | マートフォン                                     |
| 対応ブラウザ | Microsoft Internet Explorer, Google Chrome |
|        | Mozilla Firefox など                         |
| その他    | インストール時にインターネット接続が必要                       |
|        |                                            |

第1章 はじめに

#### 1-3 注意事項

- ご利用時には、ライセンスキーに関連付けされる「Stickyアカウント」 を作成する必要があります。
- Stickyアカウントの作成時にはインターネット接続が必要です。
- ブラウザを更新すると、保存したログイン情報が一時的に使えなくなることがあります。その場合、Sticky Passwordの最新版をダウンロードして更新を行ってください。
- 対応するブラウザ、その他の注意事項、最新の製品情報については、 弊社のホームページをご覧ください。
- Webサイトやアプリケーションのログイン情報を紛失した場合のサポートはいたしかねますので、情報の管理には充分にご注意ください。 万が一、ログイン情報を紛失された場合は、サービスの提供元にお問合せください。
- マスターパスワードを消失してしまうと、すべての機能が使用できなく なります。また、マスターパスワードを流出してしまうと、登録されてい るすべての情報にアクセスされる可能性があります。設定や管理には、 充分にご注意ください。
- マスターパスワードを忘れた場合、リセットを行う必要があります。リセットを行うと、保存されていたログイン情報や個人情報などはすべて 削除されます。マスターパスワードを忘れた場合、リセット以外の対処 方法はございませんので、慎重に管理してください。
- ライセンスキーを入力せずに本製品をインストールした場合、30日間 限定の体験版になります。本製品を無期限でご利用いただくために は、ライセンスキーが必要です。
- ログインページのURLやパスワードが変動的な場合や、ログインプロセスが複数のページで行われるサイトなどには対応できません。
- すべての環境で使用できることを保証するものではありません。ご利用のサイトやブラウザ、アプリケーションによっては、本製品で対応できないことがあります。
- ご利用のブラウザによっては、ブラウザ側で設定を変更するなど、個別の設定が必要になることがあります。

- ブラウザや他社製ソフトで保存した情報をインポートする場合、すべての情報がインポートできることを保証するものではありません。ご利用の環境によってはインポートできない可能性がありますので、予めご了承ください。
- エクスポート機能を使用すれば、登録した情報をバックアップファイル として保存できます。定期的に登録情報をバックアップしておくことを お勧めします。
- iPhone/Android版は、パソコン版よりも機能が制限されます。詳細 はWebサイトをご覧ください。

第2章 初回インストールと初期設定

## 第2章 初回インストールと初期設定

この章では、Sticky Password の初回インストールと、初期設定の手順 をご案内いたします。

※ 再インストールの場合は、『4-5 他の PC で使用する/再インストー ルする』をご参照ください。

#### 【旧バージョンをご利用の場合】

旧バージョン(Sticky Password 7.0 デスクトップ版)をアンインストー ルせずにプレミアム版をインストールすると、登録されている情報はそ のまま引き継がれてお使いいただけます。

Sticky Password 7.0をアンインストールし、ドキュメントフォルダ内の 「Sticky Passwords」フォルダを削除すると、これまで登録した情報 がすべて消去されますのでご注意ください。

#### 2-1 Sticky Password のインストール

(1) 製品 CD をコンピュータに挿入すると自動生が起動して以下の画面が表示されます。表示されない場合は、製品 CD 内にある「スタート.exe」を実行してください。

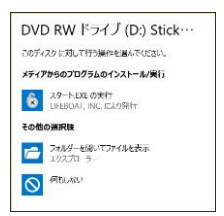

(2)以下の画面が表示されたら、「インストール」をクリックします。

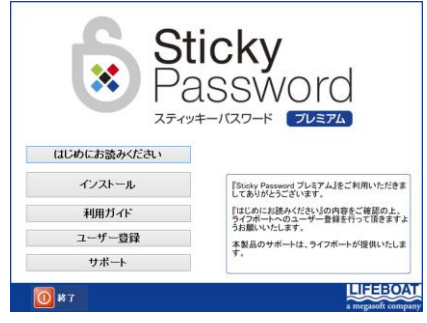

(3) ユーザーアカウント制御の画面が表示された場合は「はい」をクリック

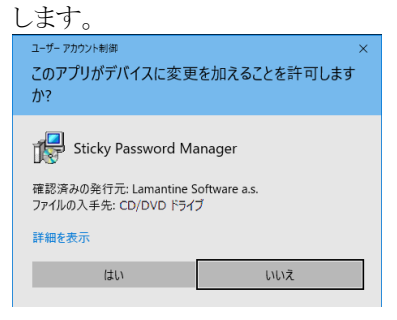

(4) インストールに使用する言語の選択画面が表示されます。「日本 語」を選択して「OK」をクリックします。

| セットアッ | プに使用する言語の選択          | ×      |
|-------|----------------------|--------|
| 12    | インストール中に利用する言語を選んでくだ | ≛():   |
|       | 日本語                  | $\sim$ |
|       | OK         キャン       | セル     |

(5) 「次へ」をクリックします。

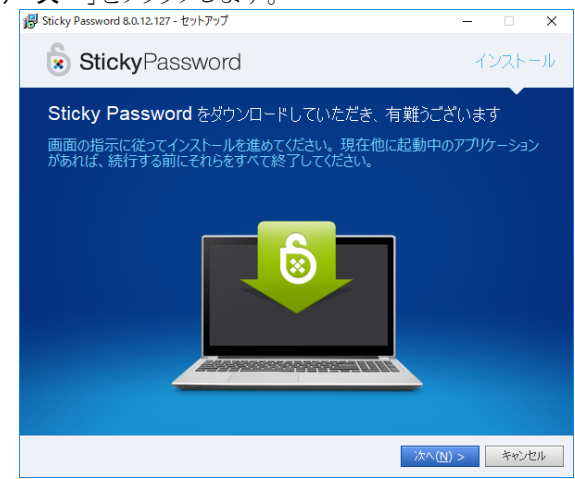

第2章 初回インストールと初期設定

(6)「使用許諾契約書の同意」画面が表示されます。内容を確認の上、 「ソフトウェア使用許諾契約書に同意します」にチェックを入れ、「イン

ストール」をクリックします。

| 間 Sticky Password 8.0.12.127 - セットアップ                                                                                                    | -                                                    |                        | $\times$              |                              |                |
|----------------------------------------------------------------------------------------------------|------------------------------------------------------|------------------------|-----------------------|------------------------------|----------------|
| StickyPassword                                                                                                    | 1                                                    | ンスト-                   | -ル                    |                              |                |
| 使用許諾契約書の同意<br>ソフトウェア使用許諾契約書を読み、内容に同意いただいた上で                                                                                                    | 、続行して                                                | Stick<br>使用            | cy F<br>状況            | Password<br>記を送信す            | のする            |
| Sticky Password の使用に関する EULA (エンドユーザー使用評論契約書) は、Stick<br>ウェアの開発者であり、このソフトウェアのすべての種利の所有者である Lamant<br>提供されるものです。<br>遠切なポタンをクリックするかまたは、STICKY PASSWORD ソフトウェアをダウン<br>ル、アクティベートまたは使用して同意を表明すると、本紹約書を読み、その内容 | cy Password 注<br>Line Software<br>ンロード、イン<br>Pを理解して都 | かど<br>す。〕<br>合は<br>てくナ | うた<br>送信<br>、チ<br>ごさし | かは任意<br>したくなし<br>エックをき<br>へ。 | まで<br>い場<br>外し |
| <ul> <li>✓ ソフトウェア使用許諾契約書に同意します(A)</li> <li>ユーザーエクスペリエンス向上の目的で、使用状況に関する情</li> <li>Password に送信することに同意します(M)<br/>詳細</li> </ul>                                                                             | 報を匿名                                                 | লৈ Sticky              | ]                     |                              |                |
| < 戻る(B)                                                                                                    | バトール( <u>I</u> )                                     | キャンセ                   | ).                    |                              |                |

## (7) インストールが開始されます。

| 뤻 Sticky Password 8.0.12.127 - セットアップ                     | - 🗆 X         |
|-----------------------------------------------------------|---------------|
| StickyPassword                                            | インストール        |
| インストール 中<br>お使いのコンピューターに Sticky Password をインストールしてい<br>い。 | ます。しばらくお待ちくださ |
|                                                           |               |
|                                                           |               |
|                                                           |               |
|                                                           |               |
|                                                           | キャンセル         |

(8)以下の画面が表示されたら「完了」をクリックします。

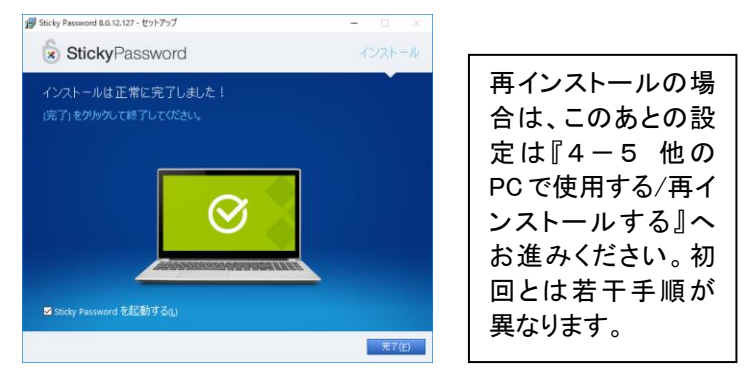

## 2-2 初回設定を実行する

Sticky Password の設定を完了するには「Sticky アカウント」を作成す る必要があります。(Sticky アカウントについての詳細は『第5章』をご 参照ください。)

(1)「次へ」をクリックして進みます。

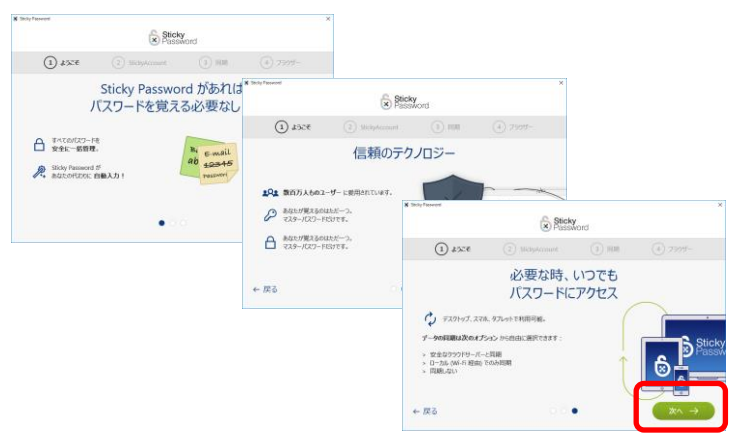

第2章 初回インストールと初期設定

|      | Sticky<br>Passw  | ord                      |           |
|------|------------------|--------------------------|-----------|
| 5566 | 2 StickyAccount  | 3 BH                     | (4) ブラウザー |
|      | あなたの Stick       | yAccount<br>、新規に作成してください | 3.a       |
|      | 新規アルウント          | 5作成                      | 0         |
|      | 新規アカウント          | を作成                      | 0         |
|      | 新規アカウント アカウントを持つ | を作成<br>ています              | 0         |

| 🕢 ಚ್ರಾಪಕ          | 2 StickyAccount                       | 3 同期                  | 4 ブラウザー          |
|-------------------|---------------------------------------|-----------------------|------------------|
|                   | StickyAccoun                          | t を作成                 |                  |
| StickyID は有効なメールア | ドレスでなければなりません。マスターバスワ<br>のパスワードで、長いほど | ードはあなたのパスワード<br>安全です。 | データペースをロック解除するため |
|                   | Email (StickyID):                     |                       |                  |
|                   | test@test.jp                          |                       | 0                |
|                   | マスター パスワード :                          |                       |                  |
|                   | ••••••                                | ñ ()                  | 0                |
|                   |                                       | 強力 (100%)             |                  |
|                   | マイ アカウントを                             | 作成                    |                  |
| ∠ 戸ろ              | アカウントを持って                             | います                   |                  |
| x 1000            | 7.007 6107 6                          | 0.00.9                |                  |

旧バージョン製品(Sticky Password 7.0 デスクトップ版)をアンイ ンストールせずにアップデートしている場合は、この画面でデス クトップ版のマスターパスワードをご入力ください。 異なるマスターパスワードを設定した場合は、デスクトップ版の データは引き継がれません。

### マスターパスワードの管理には、十分にご注意ください。

- ※マスターパスワードを忘れた場合、Sticky Passwordを使用すること ができなくなり、再度使用するにはリセットの手続きが必要になりま す。マスターパスワードをリセットした場合は、それまでに登録した情 報はすべて消去されます。
- ※マスターパスワードが流出すると、パスワードを含むすべての個人 情報にアクセスされる恐れがあります。
- ※ 万一に備え、『6-3 保存した情報のエクスポート/インポート』の手順で定期的にバックアップを行われることをおすすめします。
- ※ Sticky Password を再インストールする場合や、2 台目以降の PC/iPhone/AndroidにSticky Passwordをインストールする場合は、 インストール時にこの「Sticky アカウント」のメールアドレス/マスタ ーパスワードが必要になります。詳細は『4-5』『4-6』をご参照 ください。
- (4) マスターパスワードの確認画面が表示されます。確認し「続行」をクリ ックしてください。

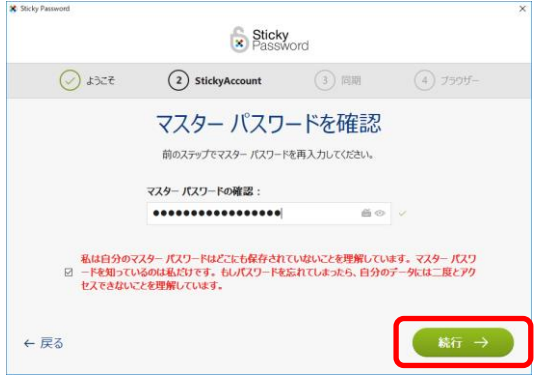

第2章 初回インストールと初期設定

(5)「クラウド同期」機能を使用する/しないは、あとから変更することも 可能です。初めから使用したくない場合は、図のボタンをクリックし、 OFFにしてから「続行」をクリックしてください。

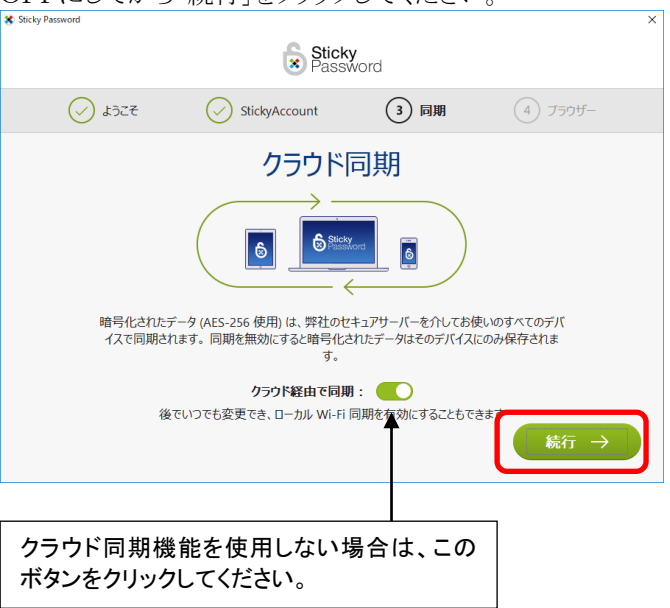

※ 1台のPCでしか使用されない場合は無効化していただくことをおすす めいたします。

2 台以上で使用される場合にはクラウド同期を有効化していただくこ とをおすすめいたします。

(6) 使用するブラウザを選択し、「続行」をクリックします。

| 🛠 Sticky Password   |                                                |                                |                      | × |
|---------------------|------------------------------------------------|--------------------------------|----------------------|---|
|                     | Stick                                          | <b>ky</b><br>sword             |                      |   |
| 5562 🚫              | StickyAccount                                  | ✓ 同期                           | (4) ブラウザー            |   |
|                     | ブラウザ-                                          | -統合                            |                      |   |
| Sticky Password を使り | 用するブラウザーを選択してください。こ<br>Sticky Password データペースは | これらのブラウザーに保存さ<br>こすべてインポートされます | れているパスワードは、お使いの<br>。 |   |
|                     |                                                |                                |                      |   |
|                     | ⊻ 🬔                                            | v 🎒 .                          |                      |   |
|                     |                                                |                                |                      |   |
|                     |                                                |                                |                      |   |
|                     | 続行                                             |                                |                      |   |
|                     |                                                |                                |                      |   |

- ※ インストールされていないブラウザのアイコンは表示されません。
- ※ Mozilla FireFox、Google Chromeをご利用の場合は、次ページをご参 考に、画面にそって拡張機能(アドオン)を追加してください。

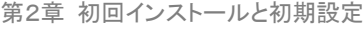

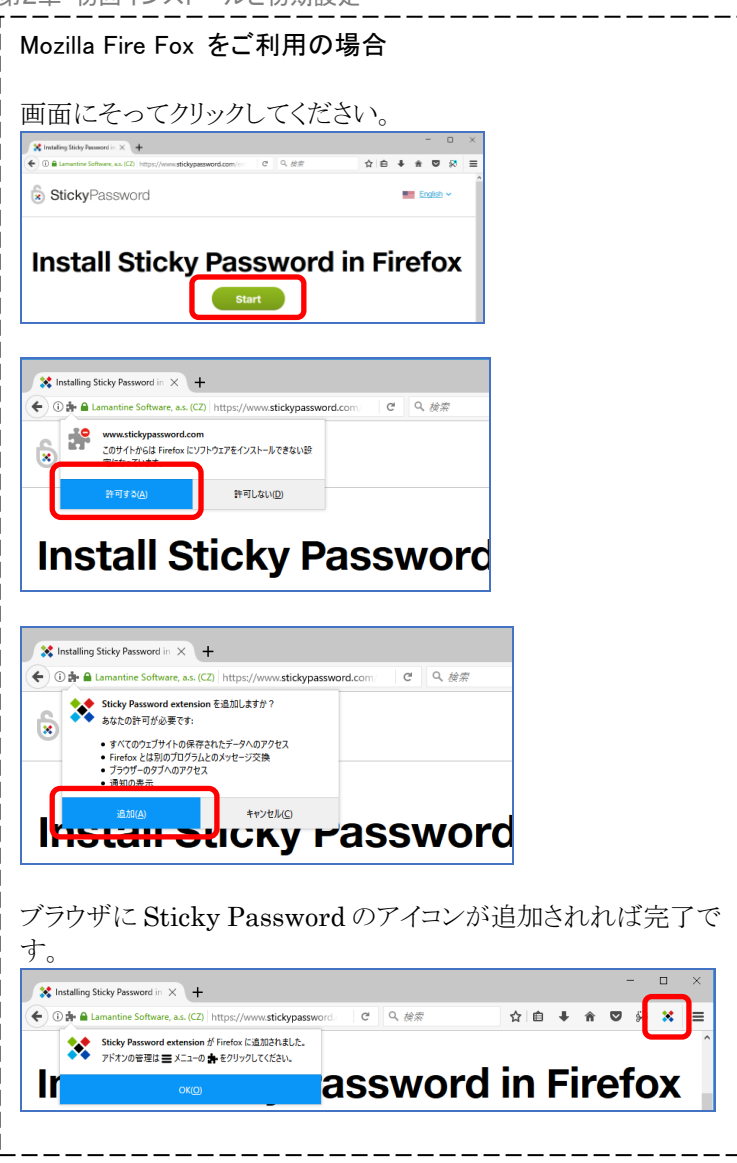

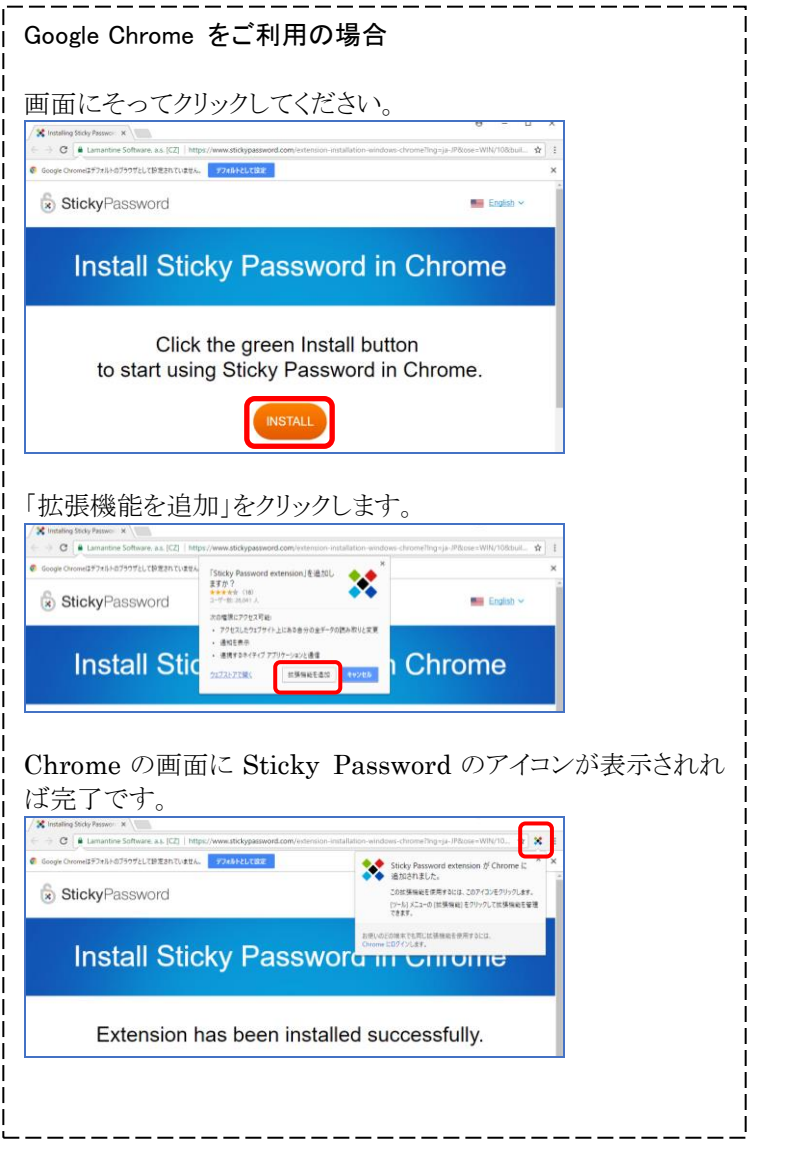

第2章 初回インストールと初期設定 (7)「ライセンスキーを入力」をクロックレキオ

|                     | 8                                                                                           | Sticky<br>Password                                                                                                    |                                                            |                                   |
|---------------------|---------------------------------------------------------------------------------------------|----------------------------------------------------------------------------------------------------|------------------------------------------------------------|-----------------------------------|
| 562 🚫               | ₹ 🕢 StickyAccoun                                                                            | nt 🕑                                                                                                    | ) 同期                                                       | ブラウザー                             |
|                     | 淮倡                                                                                          |                                                                                                    |                                                            |                                   |
| Sticky Darsword (19 | 111                                                                                         |                                                                                                    | Sich Parmor                                                | 1 ポルスマルからさらに多い                    |
| Sticky Password (라희 | イモール<br>無料でお手持ちのあらゆるデバイスでお<br>能がご利<br>化ペシャルギフトとして、あなたに 30 [                                 | ヨフロ 」 !<br>使いいただけますが、<br>川用いただけます。<br>日 ブレミアム版を無                                                                                         | Sticky Passwori<br>料プレゼントいた                                | 1 プレミアムならさらに多くの<br>します!           |
| Sticky Password (랴홈 | 2年11日<br>無料でお手持ちのあらゆるデバイスでお<br>能がご和<br>化ペシャルギフトとして、あなたに 30 [<br>3<br>クラウド同期 & バックアップ        | 使いいただけますが、<br>開いただけます。<br>日 プレミアム版を無<br>sticky Password Free                                                                             | Sticky Passwori<br>科プレゼントいた<br>Sticky Password P           | 1 プレミアムならさらに多くの<br>します!<br>remlum |
| Sticky Password (려희 | ・<br>・<br>・<br>・<br>・<br>・<br>・<br>・<br>・<br>・<br>・<br>・<br>・<br>・<br>・<br>・<br>・<br>・<br>・ | またしていただけますが、<br>開しいただけますが、<br>日 プレミアム版を知<br>Sticky Password Free<br>※                                                                    | Sticky Password<br>料プレゼントいと<br>Sticky Password P<br>〇<br>〇 | i プレミアムならさらに多くの<br>します!<br>eemium |
| Sticky Password (려희 |                                                                                             | は<br>は<br>で<br>は<br>は<br>い<br>な<br>た<br>に<br>は<br>ま<br>す<br>が<br>、<br>し<br>、<br>、<br>、<br>、<br>、<br>、<br>、<br>、<br>、<br>、<br>、<br>、<br>、 | Sticky Password<br>料プレゼントいた<br>Sticky Password P<br>②<br>② | l プレミアムならさらに多くの<br>します!<br>remium |

- ※ ライセンス認証後にマスターパスワードを忘れてしまうと、リセットの 手続きが必要になります。マスターパスワードの管理には十分ご注 意ください。
- (8) ライセンスキーを入力し、「確認」をクリックしてください。

|                            |                                                   | Sticky<br>Password                      |                         |                   |
|----------------------------|---------------------------------------------------|-----------------------------------------|-------------------------|-------------------|
| ✓ ようごそ                     | StickyAcco                                        | ount 🥑                                  | ) 同期                    | ブラウザー             |
|                            | 準(                                                | <b>備完了!</b>                             |                         |                   |
| Sticky Password は無料<br>スペミ | でお手持ちのあらゆるデバイスで<br>能が<br>ン <b>ャルギフトとして、あなたに 3</b> | さお使いいただけますが<br>ご利用いただけます。<br>0日プレミアム版を知 | 、Sticky Password プレ:    | ミアムならさらに多くの樹<br>! |
|                            |                                                   | Sticky Password Free                    | Sticky Password Premium | ,                 |
|                            | クラウド同期 & バックアップ                                   | $\otimes$                               | $\odot$                 |                   |
|                            | ローカル Wi-Fi 同期                                     | $\otimes$                               | $\odot$                 |                   |
|                            | 優先サポート                                            | $\otimes$                               | $\bigcirc$              |                   |
|                            | マナティー保護に貢献                                        | $\otimes$                               | $\bigcirc$              |                   |
| キャンセル                      | ライセンスキーを入力してく                                     | ださい                                     |                         | 10110             |

- ※ ライセンスキーは、パッケージ版では「お客様控え」に、ダウンロード 版ではご購入時のメールに記載されています。
- ※ ライセンスキーを入力しない場合、30日間限定の体験版になります。
- (9) ライセンスキーが認証されると以下の画面が表示されます。 「Sticky Password を起動」をクリックしてください。

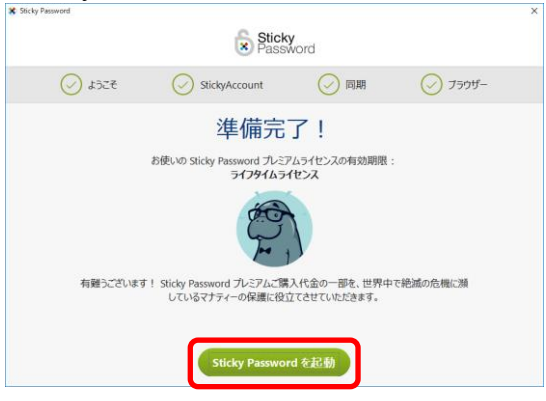

以上で初回設定は終了です。Sticky Password の使用方法については、『**第3章**』を参照してください。

なお、Sticky Password 起動すると、チュートリアル画面が表示され ます。チュートリアルを見る場合は「開始」を、スキップする場合は画 面右上の をクリックします。

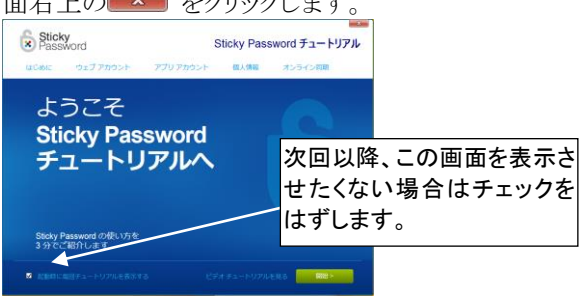

本章では、Sticky Password の使用方法について説明いたします。

## 3-1 Sticky Password の画面について

## (1) メイン画面について

Sticky Password のデスクトップアイコンなどをクリックすると、メイン 画面が表示されます。

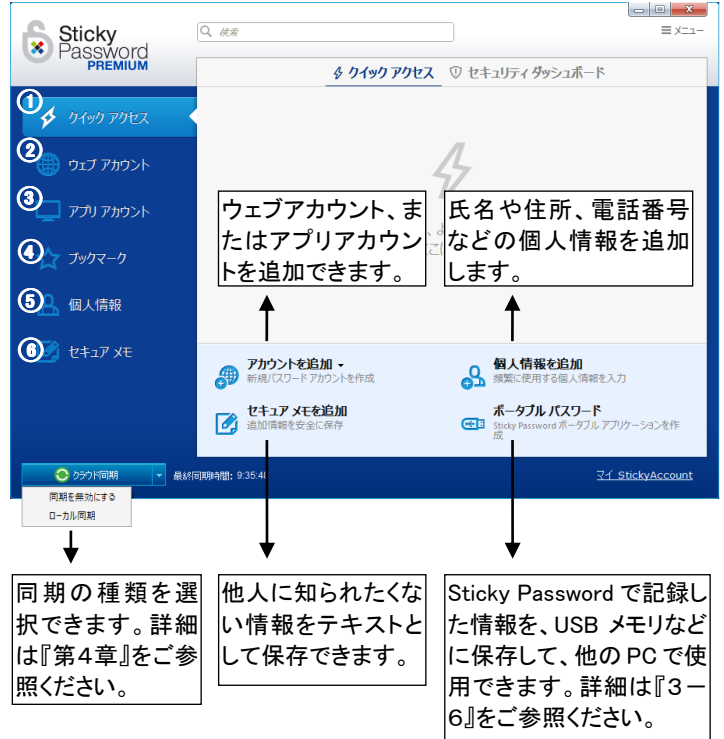

① クイックアクセス

よく使うアカウントやブックマークしたサイトなどが表示されます。

② ウェブアカウント

Web サイトのログイン情報を管理します。ログイン情報を保存した Web サイトがここに表示されます。

③ アプリアカウント

アプリケーションのログイン情報を管理します。ログイン情報を保存し たアプリケーションがここに表示されます。

④ ブックマーク

ブックマークに追加した Web サイトの管理が行えます。

⑤ 個人情報

氏名や住所、電話番号などの個人情報の記録や管理が行えます。 記録した情報はWebサイトなどの会員登録の際に使用できます。

⑥ セキュアメモ

他人に知られたくない情報をテキストで安全に保存しておくことができます。保存した情報の管理もここから行います。

(2) ロック画面について

PC の起動時や、一定時間 PC を操作せずにいた場合、Sticky Password がロックされます。以下のようにマスターパスワードを入力して「ロック解除」をクリックするとロックが解除されます。

| 🐮 Sticky | / Password                 | × |
|----------|----------------------------|---|
|          | Sticky<br>Password PREMIUM |   |
|          |                            |   |
|          | ••••••••••••••••           |   |
|          | ô ロック解除(U)                 |   |

※ ロックされた状態では Sticky Password の機能を使用することができ ません。

また、タスクトレイのアイコンの表示でロックされているかどうか確認できます。

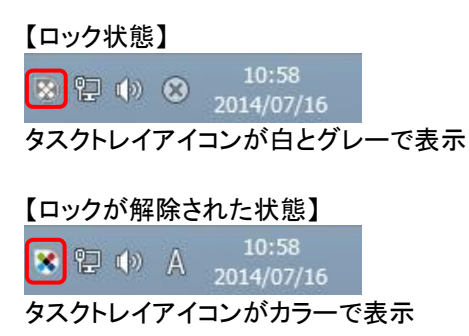

- ※ 自動でロックされるまでの時間は、『6-7 設定画面について』の(5) の画面で変更できます。
- ※ 手動でロックをかける場合は、Ctrl + Alt + L キーを同時に押すか、タ スクトレイの Sticky Password アイコンを右クリックし、「ロック」を選択 します。キーボード操作でのロックについては、『6-7』の(9)の画面 で、ロックに使用するキーを変更できます。

## 3-2 アプリや Web ページのログイン情報を保存する

ここでは、Web サイトのログイン情報を保存する手順をご案内いたします。 以下は、既に該当のサイトから、ユーザ ID やパスワードなどが発行され ていることを前提にした手順です。

(1) Sticky Password を起動し、マスターパスワードを入力して有効に

| します。            |                            |     |
|-----------------|----------------------------|-----|
| Sticky Password |                            | ×   |
| ĺ×              | Sticky<br>Password PREMIUM |     |
|                 |                            |     |
| •••••           | •••••                      | ≝ ⊙ |
| 0               | ত্রী এগ্র্যসঙ্গি(U)        |     |

(2) ブラウザまたはアプリを起動し、ID とパスワードを記憶させたい画 面に移動します。ライフボートストアのログイン画面を例にします。

| リーン・ビンコンを快速 × 単 ログイン・lifebo          | pat-official ×                      | Θ - □ ×          |
|--------------------------------------|-------------------------------------|------------------|
| ← → C ● 保護された通信   https://store.li   | feboat.jp/c/user/spree_user/sign_in | ☆ 🛠 🗄            |
| a megasoft company                   |                                     | ▲ ログイン እ እ ከ - ተ |
| ログイン<br>Eメール<br>boat_life@outlook.jp | ×                                   |                  |
|                                      | ×                                   |                  |
| ログイン                                 |                                     |                  |
| 新規アカウント作成   パスワードの再設定                |                                     |                  |

(3) ユーザ ID、パスワードを入力し、ログインボタンをクリックします。

(4)「新規アカウントを追加」が表示されます。内容を確認し「追加」をク リックしてください。

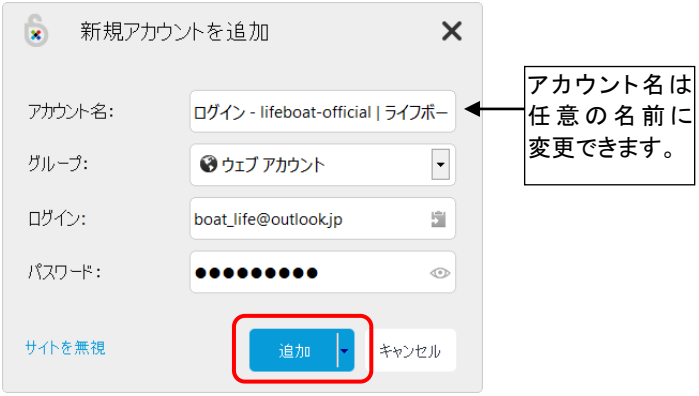

(5) これでログイン情報が保存されます。次回以降、同じログイン画面を 開くと、情報が自動入力されログインできるようになります。なお、上記 の画面が自動で表示されない場合は、次ページを参照の上、手動で 追加を行ってください。

#### 【ログイン時にアカウントの追加画面が表示されない場合】

再度ログイン画面に戻り、画面右上のアイコン、■をクリックし、「**ウェブア** カウント」-「アカウントを追加」をクリックします。

ブラウザにより表示に違いがあります。

|   |       | ×                                                                                          |                                                                                                    |                                                                                                    |                                                                                                    |                                       |   |
|---|-------|--------------------------------------------------------------------------------------------|----------------------------------------------------------------------------------------------------|----------------------------------------------------------------------------------------------------|----------------------------------------------------------------------------------------------------|---------------------------------------|---|
|   | ウェブ   | アカウント                                                                                      | (6)( <u>W</u> )                                                                                                    | ►                                                                                                    |                                                                                                    | アカウントを追加( <u>A</u> )                  |   |
| 2 | フック   | マーク( <u>B</u> )                                                                            |                                                                                                    | ×                                                                                                    | f                                                                                                    | ソーシャル ネットワーク                          | • |
| 3 | 個人    | 情報( <u>I</u> )                                                                             |                                                                                                    | ۲                                                                                                    |                                                                                                    | フォーラム                                 | • |
| Ż | ツール   | ∕( <u>⊺</u> )                                                                              |                                                                                                    | ۲                                                                                                    | $\simeq$                                                                                                    | メール アドレス                              | • |
| 2 | クイッ   | ク起動(Q)                                                                                     | )                                                                                                    |                                                                                                    | ê                                                                                                    | 旅行                                    | • |
|   | Stick | ky Passw                                                                                   | vord を開く( <u>O</u> )                                                                                                    |                                                                                                    | ₿                                                                                                    | ログイン - lifeboat-official   ライフボート ストア |   |
|   |       | <ul> <li>ウェブ</li> <li>フッグ</li> <li>個人・</li> <li>ツール</li> <li>クイッ</li> <li>Stick</li> </ul> | <ul> <li>ウェブ アカウント</li> <li>フックマーク(B)</li> <li>個人情報(I)</li> <li>ツール(I)</li> <li>クイック起動(Q)</li> <li>Sticky Passw</li> </ul> | <ul> <li>ロ ×</li> <li>ウェブ アカウント (6)(<u>W</u>)</li> <li>フックマーク(<u>B</u>)</li> <li>個人情報(<u>I</u>)</li> <li>ツール(<u>T</u>)</li> <li>クイック起動(<u>Q</u>)</li> <li>Sticky Password を開く(<u>Q</u>)</li> </ul> | - □ ×     ウェブ アカウント (6)( <u>W</u> )     ・     フックマーク( <u>B</u> )     ・     個人情報(I)     ・     ッール(T)     ・     クイック起動(Q)     Sticky Password を開く( <u>Q</u> ) |                                       |   |

アプリのアカウントを追加する場合は、**※**をクリックし、「**アカウントを追加**」 をクリックします。

| LB アクセスログ2      | *    | × |                                 |
|-----------------|------|---|---------------------------------|
| バスワードを入力してください。 |      |   | アカウントを追加( <u>A</u> )            |
| パスワード           |      |   | Sticky Password を開く( <u>O</u> ) |
| OK +            | トンセノ | ŀ |                                 |

新規アカウントの追加画面が表示されますので、ログイン ID やパスワードが入力されていることを確認し、アカウントを保存してください。

※ ブラウザを更新すると、保存したログイン情報が一時的に使えなくな ることがあります。その場合、『6-1 Web サイトやアプリで自動入力 ができなくなった場合』の手順で Sticky Password の最新版をダウン ロードし更新を行ってください。

#### 3-3 個人情報の追加、自動入力

住所や氏名、電話番号などの個人情報を記録する手順をご案内いたします。記録した情報は、オンラインショッピングなどの入力画面で使用できます。ここでは例として、住所、氏名、電話番号などの情報を保存します。

※ この機能は、保存したすべての項目が自動入力できることを保証す るものではありません。手動での入力が必要になることもありますの で、予めご了承ください。

#### 【個人情報の追加】

(1) デスクトップアイコンなどから、Sticky Password を起動し、「個人 情報」をクリックします。

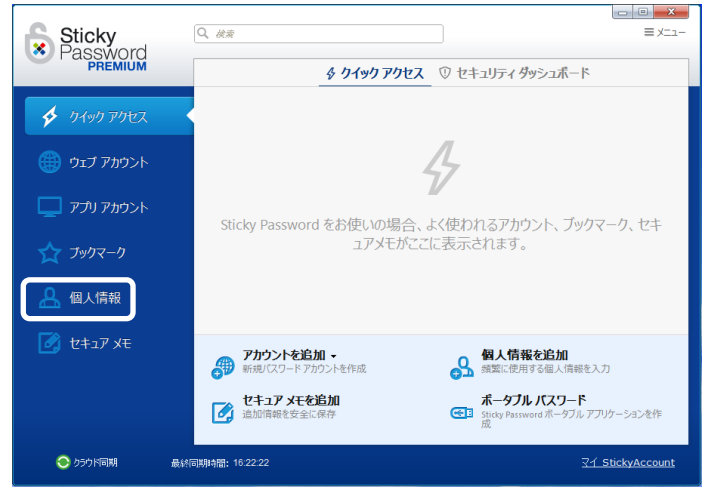

(2)「個人情報を追加」をクリックします。

| Sticky<br>Password<br>PREMIUM | Q.   &##</th><th></th><th>= = ×=1-</th></tr><tr><th>🐓 ዕイック アクセス</th><th></th><th></th><th></th></tr><tr><th>🌐 ウェブ アカウント</th><th></th><th></th><th></th></tr><tr><th>💻 ፖፓリ ፖክታント</th><th></th><th></th><th></th></tr><tr><th>☆ ブックマーク</th><th></th><th>オンラインで入力する個人情報を安全に保存します</th><th></th></tr><tr><th><b>各</b>個人情報</th><th></th><th>個人情報を追加</th><th></th></tr><tr><th>📝 לא דביד XE</th><th></th><th></th><th></th></tr><tr><th></th><th></th><th></th><th></th></tr><tr><th></th><th></th><th></th><th></th></tr><tr><th><ul>     <li>クラウド同期</li> </ul></th><th>最終同期時間: 13:31:13</th><th><u> 71 :</u></th><th>StickyAccount</th></tr></tbody></table> |
|-------------------------------|----------------------------------------------------------------------------------------------------|
|-------------------------------|----------------------------------------------------------------------------------------------------|

|                               |                  | ┃休仔 9 つ 旧 知 に は 、 仕 息 の |
|-------------------------------|------------------|-------------------------|
| Sticky<br>Password<br>PREMIUM | Q <i>於常</i>      | 名前をつけることができま<br>す。      |
| 🞸 ዕイック アクセス                   | 個人情報:            | (個人菲特爾克爾加亞)             |
| 🌐 ウェブ アカウント                   | 連絡先:             | · 建始先营并着在18万m(C)        |
| 🛄 アプリ アカウント                   | インターネット:         | インターネット目れ続きと述われ()       |
| ☆ プックマーク                      | ビジネス:            | 29ネス語経動で1000            |
| <b>各</b> 個人情報                 | 财務:              | 用对容器等编卷:自为如(户)          |
| ע‡בד אד                       |                  |                         |
|                               |                  |                         |
|                               |                  | 追加キャンセル                 |
| 😌 り <del>5</del> ウド同期         | 最終同期時間: 14:37:47 | 국1 StickyAccount        |

(4) 姓名や性別、誕生日などを入力します。入力したら、画面上 部のメールアイコン、■をクリックします。

| Sticky                               | Q, <i>M</i> #   |            |        |                          |
|--------------------------------------|-----------------|------------|--------|--------------------------|
| Password                             | 201710個人们       | ħ₩.        |        |                          |
| 🛷 クイック アクセス                          | 赦称([]:          | ライフボート     | ~      |                          |
|                                      | 名(E):           | 助太郎        |        | ミドル ネームを追加(A)            |
| () ウェブ アカウント                         | \$±(L):         | 教命師        |        |                          |
| 🛄 アプリ アカウント                          | 1989(6):        | 男性         | ~      |                          |
| ☆ Jックマーク                             | 會語他:<br>婚姻区分他): | 日本語        | v<br>v |                          |
| 🔒 個人情報                               | 誕生日回:           | 1990/12/30 |        |                          |
| 📝 לאבר אב                            | 生遂地回:           | 日本         |        |                          |
|                                      |                 |            |        |                          |
|                                      |                 | 迫加 キャンセル   |        |                          |
| > >>>>>>>>>>>>>>>>>>>>>>>>>>>>>>>>>> | 終司期時期: 13:31:13 |            |        | <u> 국イ StickyAccount</u> |

- ※表示されている項目の入力は、すべて任意です。保存したい項目だ け入力してください。
- (5) 電話番号やメールアドレス、住所などを入力します。これ以外にも 会社名やクレジットカードの番号なども保存できます。一通り、保存 したい項目を入力したら、「追加」をクリックします。

| Sticky      | Q. ###           |                     |                          |
|-------------|------------------|---------------------|--------------------------|
| PREMIUM     | 201710個人協        |                     | 표 😧 출반카지 🗇               |
| クイック アクセス   | 会社名[0]:          | 株式会社ライフボート          | ]                        |
|             | 部署(D):           | \$(f)\$             |                          |
| 🌐 ウェブ アカウント | ₩位(1):           | 建立を入力               |                          |
| 💻 アプリアカウント  | 聽場電話(2):         | 0332651250          |                          |
| <∽ ブックマーク   | 企業ウェブ(G):        | http://lifeboat.jp/ |                          |
|             | VAT 番号(⊻):       | 会社のWAT番号を入力         |                          |
| 🔒 個人情報      | 企業 10(1):        | <b>企業</b> D 差入力     |                          |
| 📝 セキュア メモ   | 銀行口座®:           | [課題口產番号元入力          |                          |
|             |                  | $\frown$            |                          |
|             |                  | 追加 キャンセル            |                          |
| 😌 २५२ 😌     | 最終同期時間: 14:42:48 |                     | <u> 국イ StickyAccount</u> |

## 【自動入力】

Web サイトで新規登録を行いたい場合などに、自動入力を行います。ラ イフボートストアの画面を例にご案内します。

(1) 入力欄にある Sticky Password のアイコン<sup>★</sup>をクリックし、「次を 入力」−(保存した個人情報名)を選択します。

| → C ● 保護された通信   https                           | s://store.lifeboat.jp/c/signup                     | ☆ 🔀                 |
|-------------------------------------------------|----------------------------------------------------|---------------------|
| a megasoft company                              |                                                    | <b>₽</b> ログイン ਙ カー+ |
| 初めてご利用されるお客様                                    |                                                    |                     |
|                                                 |                                                    |                     |
| こ注文が初めている各様は、芸員室                                | 2録(無料)が必要です。                                       |                     |
| こ注文が400 CURAを使る、会員室<br>Eメール                     | (雄(無料)が必要です。                                       |                     |
| こ注文が初めている各相よ、芸具室                                | 録(無料)が必要です。<br>■                                   |                     |
| こうエメガヤ(M) C (U)か を (相)よ (安美) ©<br>Eメール<br>パスワード | 2時(無利)か必要です。<br>※<br>次を入力: , <u>2</u> 201710       | o偑人情報               |
| こうエメガヤがの (のみを補助、 芸員登<br>Eメール<br>バスワード           | 23(無利)か必要です。<br>次在入力: ↓ <u>2017</u> H<br>個人情報を追加() | 0億人活報               |

(2)保存した情報が入力されます。もし入力されない項目があれば、手動 で入力してください。

#### 3-4 登録した情報の修正

ログイン情報の入力を間違えたまま登録してしまった場合や、Web サイト やアプリケーションのパスワードを変更した場合などは、Sticky Password に登録したログイン情報を修正する必要があります。ここでは、 ウェブアカウントの修正を例に、手順をご案内いたします。

(1) Sticky Password のメイン画面を起動し、「ウェブアカウント」をクリッ

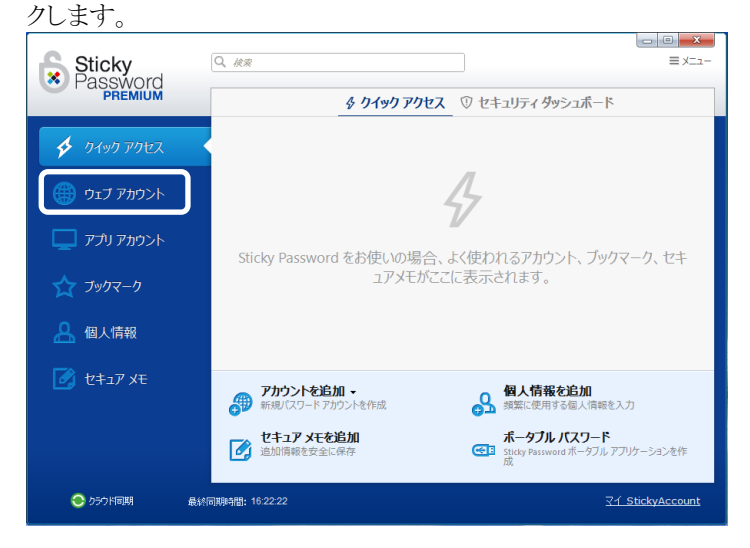

(2) 修正したいアカウント情報を選択し、 / をクリックし、「編集」をクリックします。

| Sticky              | Q. <i>前来</i>                                                                         |                                |                                           |
|---------------------|--------------------------------------------------------------------------------------|--------------------------------|-------------------------------------------|
| Password<br>PREMIUM | + アカウントを追加 🖿 グループを追加                                                                 |                                |                                           |
| 🞸 ዕイック アクセス         | ウェブサイト マ<br>iiii <b>lifeboat-official   ライフボート ストア</b><br>https://store.lifeboat.jp/ | ログイン<br>kyu-me-te1@lifeboat.jp | 記動(1) 🖉 🗸                                 |
| לכית דבי 🌐          |                                                                                      |                                |                                           |
| 🔲 アプリ アカウント         |                                                                                      |                                | 「79を追加に因」<br>活変更(B) F2<br>ログイン(D) ▶       |
| 🗙 ፓックマーク            |                                                                                      | グル<br>お気                       | -ブに移動( <u>M</u> ) →<br>に入りに追加( <u>F</u> ) |
| 🔒 個人情報              |                                                                                      | AUR                            | :( <u>D</u> ) Del                         |
| 📝 לא 🗹              |                                                                                      |                                |                                           |
|                     |                                                                                      |                                |                                           |
|                     |                                                                                      |                                |                                           |
| 📀 かうウド同期            | 最終同期時間: 15:39:02                                                                     |                                | <u> 국イ StickyAccount</u>                  |

(3) 修正が済んだら「保存」をクリックしてください。

| Sticky<br>Password  | Q. <i>使</i> #                                   |                         |
|---------------------|-------------------------------------------------|-------------------------|
| PREMIUM             | ■ lifeboat-official   ライフポートストア                 | ■ 記動 アウション マ 111        |
| 🎸 <i>ዕ</i> ብ୬୦ アクセス | リンク(): https://store.lifeboat.jp/               |                         |
| לעלע 🗰 אַכלע        | ログイン(L): [kyu-me-te1@lifeboat.jp<br>パスワード(P):   | 8 11<br>• 11            |
| 💻 アプリ アカウント         | 陸度: 強力 (100%)                                   | パスワード ジェネレータ            |
| ☆ ブックマーク            | 2010年10月10日 10日 10日 10日 10日 10日 10日 10日 10日 10日 |                         |
| 🔔 個人情報              |                                                 |                         |
| ע דביד 🔀            |                                                 |                         |
|                     |                                                 |                         |
|                     | 保存 閉じる                                          |                         |
| ● クラウド同期            | 最終同期時間: 15:39:02                                | <u>₹1 StickyAccount</u> |

#### 3-5 登録した情報の削除

登録した情報が不要になった場合、以下の手順で削除できます。

## ※ 誤って削除しないよう、本当に不要な情報かどうかご確認の上で削 除を行ってください。

(1) Sticky Password のメイン画面を起動し、削除したい項目を選択しま す。以下の画面例では、「個人情報」を選択しています。

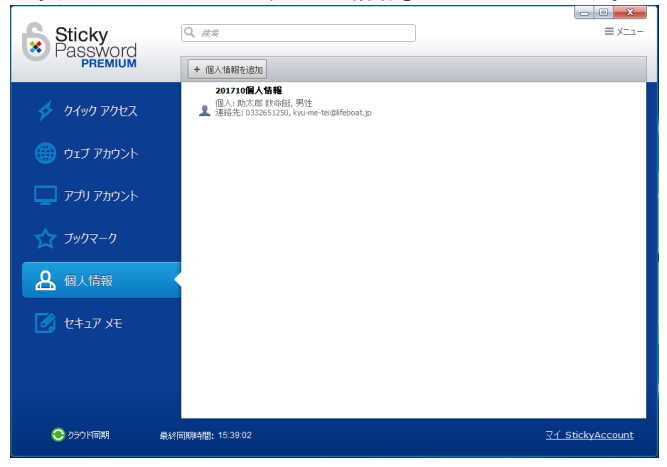

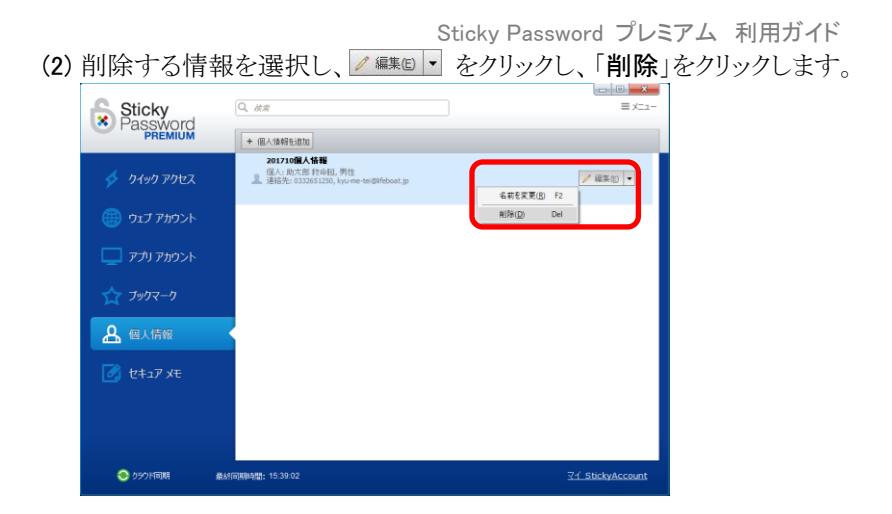

(3) 確認メッセージが表示されます。削除したい情報であることを確認し、 「はい」をクリックします。

| 🐮 Stick | y Password                  | Х |
|---------|-----------------------------|---|
| ?       | 個人情報を削除                     |   |
|         | 選択した個人情報を本当に削除しますか?         |   |
|         | はい( <u>s)</u> いいえ( <u>N</u> | ) |

#### 3-6 Sticky Password ポータブル版を使用する

Sticky Password で保存したログイン情報や個人情報などを、USBメモリや SD カードなどに保存して、他の PC で使用することができます。

- ※ 主に外出先で他の PC をご利用いただく場合にご使用ください。ご自身の別の PC で使用される場合には、インストールしてクラウド同期 やローカル同期のご利用をおすすめいたします。
- ※ 既に Sticky Password がインストールされている PC では、ポータブル 版は使用しないでください。

### 【ポータブル版の作成】

(1) ポータブル版を作成したい USB 機器を PC に接続します。Sticky Password のメイン画面を起動し、「ポータブル パスワード」をクリック します。

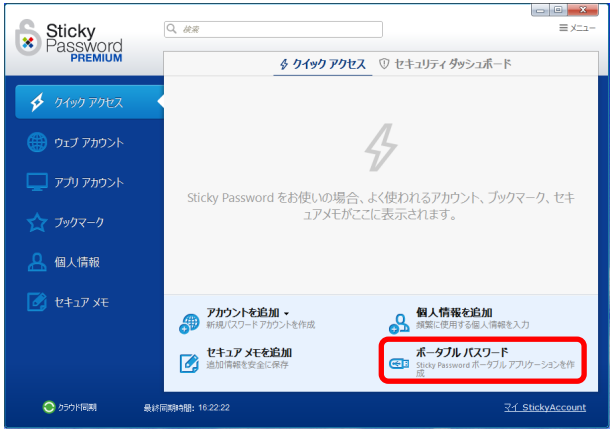

(2) 接続した USB 機器が認識されています。 USB 機器を選択 (クリック) してから、「作成」をクリックします。

| *                          |                          |         |           |           | ×     |  |  |  |  |  |
|----------------------------|--------------------------|---------|-----------|-----------|-------|--|--|--|--|--|
| 🕝 💊 Sticky Password ポータブル版 |                          |         |           |           |       |  |  |  |  |  |
|                            |                          |         |           |           |       |  |  |  |  |  |
| ボー                         | ポータブル版を保存するデバイスを選択してください |         |           |           |       |  |  |  |  |  |
| Na                         | ame                      | Size    | Available | Installed |       |  |  |  |  |  |
| -                          | リムーバブル ドライブ (F:)         | 1.83 GB | 1.31 GB   |           |       |  |  |  |  |  |
|                            |                          |         |           |           |       |  |  |  |  |  |
|                            |                          |         |           |           |       |  |  |  |  |  |
|                            |                          |         |           |           |       |  |  |  |  |  |
|                            |                          |         |           |           |       |  |  |  |  |  |
|                            |                          |         |           |           |       |  |  |  |  |  |
|                            |                          |         |           |           |       |  |  |  |  |  |
|                            |                          |         |           |           |       |  |  |  |  |  |
|                            |                          |         |           |           |       |  |  |  |  |  |
|                            |                          |         |           |           |       |  |  |  |  |  |
|                            |                          |         |           |           |       |  |  |  |  |  |
|                            |                          |         |           |           |       |  |  |  |  |  |
|                            | 追加のドライブを表示               |         |           | 更新        |       |  |  |  |  |  |
|                            |                          |         |           |           |       |  |  |  |  |  |
|                            |                          |         |           | 作成        | キャンセル |  |  |  |  |  |
|                            |                          |         |           |           |       |  |  |  |  |  |

(3) ポータブル版 USB の作成が完了すると以下の画面が表示されます。 「完了」をクリックします。

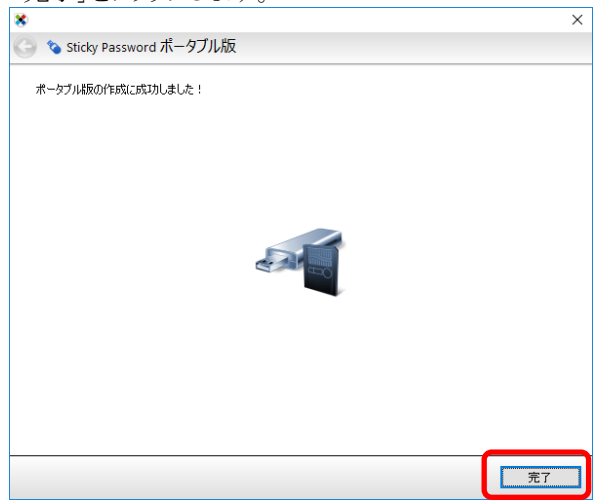

### 【使用方法】

(1) Sticky Password がインストールされていない PC に、作成 したポータブル版 USB を接続します。「コンピュータ」など から USB 機器を参照し、「Sticky Password.exe」をダブルク リックします。

| 😹   🔽 📙 🖃       | ドライブ ツール USB          | ドライブ (E:)        |               | - 🗆      | ×   |
|-----------------|-----------------------|------------------|---------------|----------|-----|
| ファイル ホーム 共有     | 表示 管理                 |                  |               |          | ~ 🕐 |
| ← → ~ ↑ 🐉 > US  | B ドライブ (E:)           | ~                | ひ USB ドライブ (E | :)の検索    | P   |
| - n/wn anha     | 名前                    | 更新日時~            | 種類            | サイズ      |     |
| × 9199798X      | autorun inf           | 2017/10/11 16:21 | セットアップ情報      | 1 KE     | 3   |
| a OneDrive      | 💦 Sticky Password.exe | 2017/08/27 9:40  | アプリケーション      | 1,497 KE | 3   |
| PC              | JUCKY Password        | 2017/10/11 16:21 | ファイル フォルダー    |          |     |
| 💦 USB ドライブ (E:) |                       |                  |               |          |     |
| 🔿 ネットワーク        |                       |                  |               |          |     |
| 3 個の項目          |                       |                  |               |          |     |

(2) しばらくすると以下の画面が表示されます。「完了」をクリックします。
 ※ Sticky Password ポータブル版 インストール ウィザード ×
 ごのコンピューターで初めて Sticky Password をポータブル モードで使用しています。
 ごのコンピューターで初めて Sticky Password をポータブル モードで使用しています。
 Sticky Password ポータブルのショートカットをデスクトップに作成する(S)
 ☆回このコンピューターでポータブル版を使用する予定がある場合は、Sticky Password ポータブルのデスクトップショートカットを作成することをお勧めします。不特定多数が使用するコンピューターでは、このショートカットを作成しないでください。
 同じ PC でまたポータブル版を使用する場合、チェックを入れておくと、デスクトップにショートカットが作成され、次回以降はそこからポータブル
 定て回り、
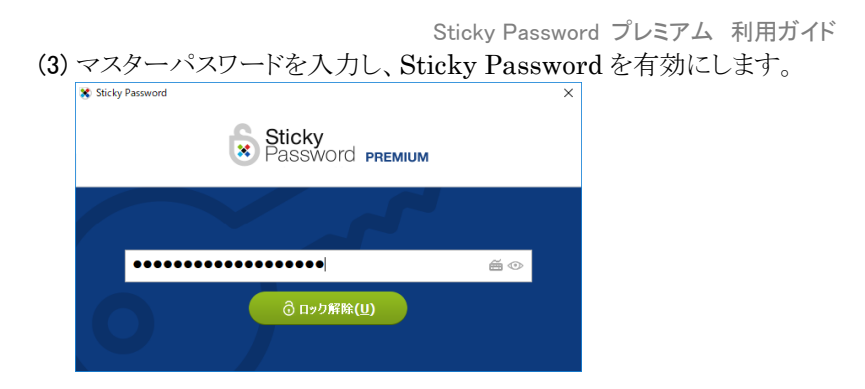

これでSticky Password が有効になり、予め登録しておいたWebサイトへのログインなどが自動で行えるようになります。

Firefox や Google Chrome をご利用の場合は、『6-2 ブラウザへ 拡張機能のインストール』の手順を行う必要があります。

なお、ポータブル版の作成に使用した機器を取り外す場合は、まず ブラウザやアプリケーションをすべて終了します。終了したら、タスクト レイの Sticky Password のアイコンを右クリック「終了」してください。

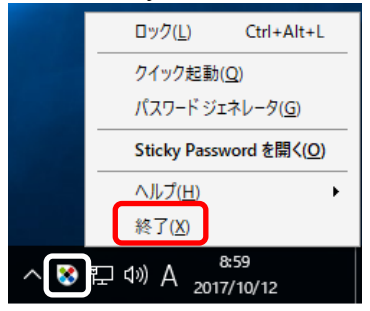

ポータブル版を終了後、少し間を空けてから「ハードウェアの安全な 取り外し」等を行い、取り外し可能な状態にしてから取り外してください。

# 第4章 同期機能/他の PC やデバイスでの利用

Sticky Password は、1ユーザーにつき使用できる端末(PC/スマートフォン)に制限がありません。同期機能を利用すると、複数の端末で同じパスワード、同じデータが利用可能になります。

同期の種類は、サーバーを使用した「クラウド同期」と、ローカルネットワ ークを使用した「ローカル同期」があります。

# 【クラウド同期】

暗号化されたサーバー上にデータを暗号化してバックアップし、複数の端末間で共有、同期します。

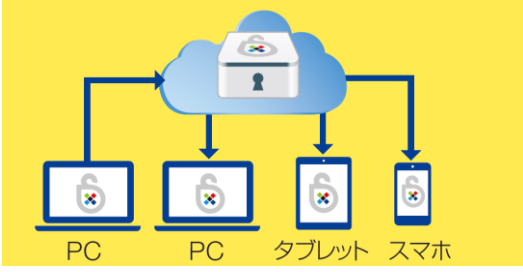

### 【ローカル同期】

Wi-Fi や LAN を介してデータを同期します。データは暗号化され、ネットワークの外には出ません。

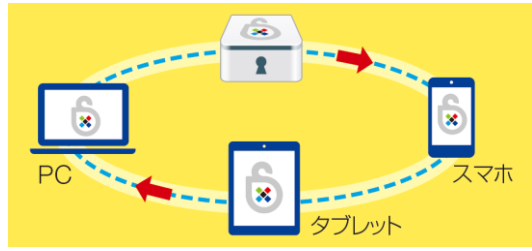

※ 同期機能が不要な場合は、『4-1 同期方法』の設定で「非同期」お 選びください。

# 4-1 同期方法

同期の種類を変更するには、画面左下の▼をクリックするか、「メニュー」 -「設定」-「同期」から選択できます。

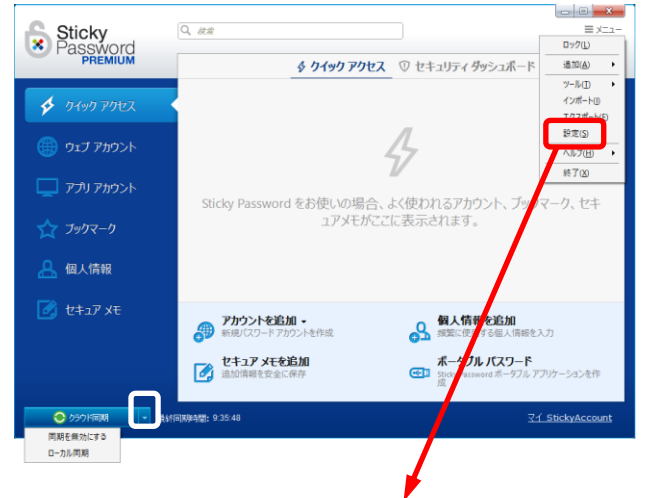

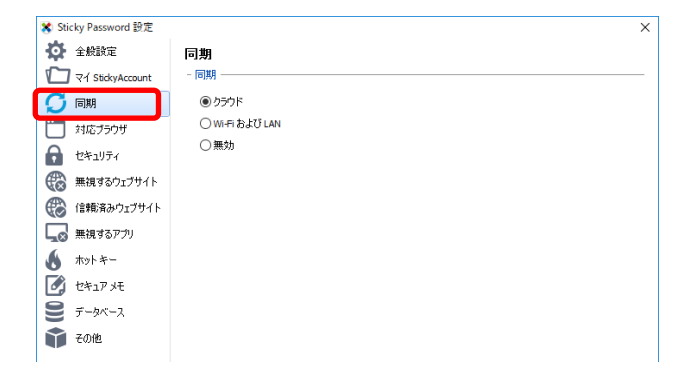

※ PCの日時が正しく設定されていないと同期機能は動作しません。日 付/時刻を合わせてご利用ください。 第4章 同期機能/他の PC やデバイスでの利用

# 4-2 クラウド同期

情報を追加/更新したあと、メイン画面の左下の「**クラウド同期**」をクリック すると、情報がサーバーにアップされます。

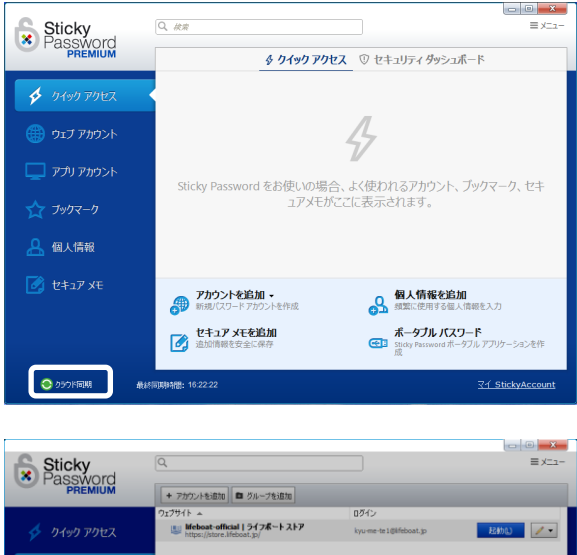

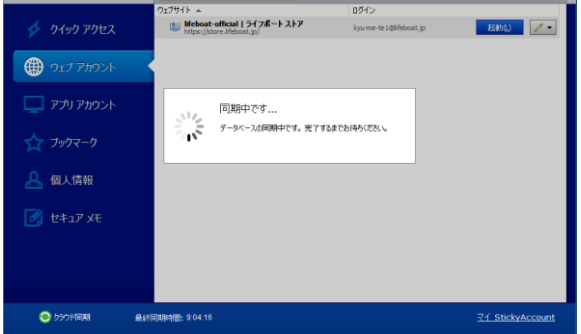

このあと、それぞれの端末で同期を実行してください。

※ 同期はStickyアカウント経由で行われます。同期先のPCには同一の Stickyアカウントを設定してください。

### 4-3 ローカル同期

- ローカル同期は、以下の条件を満たしている端末同士で行えます。
- ・インストール時の Sticky アカウントが同一
- ・デバイスが同一ネットワークに接続されている
- ・Sticky Password がインストールされ、ロックが解除されている
- ・「ローカル同期」の設定になっている
- ※ ローカル同期が動作しない場合は前述のクラウド同期や『6-3 保 存した情報のエクスポート/インポート』等、他の方法をご利用ください。
- (1) 画面左下の「ローカル同期」をクリックします。

|         | (保行) 開始あ          |          |
|---------|-------------------|----------|
| ●ローカル同期 | 最終同期時間:2015/03/16 | <u> </u> |

(2) 同期可能な端末が表示されます。同期したい機器を選択し、「同期」 をクリックしてください。

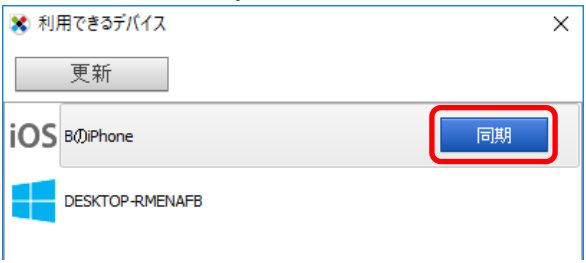

第4章 同期機能/他の PC やデバイスでの利用

(3) 選択したデバイスと初めて同期する場合は、PIN 番号が表示されま す。

| 70                                                 |
|----------------------------------------------------|
| 同期 PIN ×                                           |
| 同期しようとしているデバイスから PIN の入力を求められたら、次<br>の番号を入力してください: |
| 58141                                              |
| ОК                                                 |

(4) このとき相手側の端末(この例では iPhone)では、同期を承認する入 力画面が表示されます。PIN 番号を入力し「OK」をクリックすると、同 期が開始されます。

| Sticky                                        | Password                       | Q                          |
|-----------------------------------------------|--------------------------------|----------------------------|
| PIN                                           |                                | $\odot$                    |
| データベー:<br>した。 リク<br>取った PIN<br><b>発り 16 秒</b> | ス同期のリクエ.<br>エストを了承す<br>コードを入力し | ストを受けま<br>るには、受け<br>てください。 |
|                                               | OK                             |                            |
| 1                                             | 2                              | 3<br>Def                   |
| <b>4</b><br>бні                               | 5<br>JKL                       | 6<br><sup>мно</sup>        |
| 7<br>PQRS                                     | 8<br>TUV                       | 9<br>wxyz                  |
| + * #                                         | 0                              | $\otimes$                  |

|            | Sticky Password プレミアム 利用ガイト        | * |
|------------|------------------------------------|---|
| (5) 初回実行時は | Windows ファイヤーウォールのメッセージが表示され       | , |
| ます。「アクセ    | えを許可する」をクリックしてください。                |   |
| 2077U0#85  | マントかが Windows ファノアウェール オゴロルカナやアンナオ |   |

| 🧑 ะดアプ                        | リの機能のいく                                                                 | つかが Windows ファイアウォールでブロックされています                                                                                                    |
|-------------------------------|-------------------------------------------------------------------------|----------------------------------------------------------------------------------------------------|
| すべてのパブリック ネット<br>機能のいくつかがブロッ  | >ワークとプライベー<br>クされています。<br>名前(№):<br>発行元( <u>P</u> ):<br>パス( <u>H</u> ): | トネットワークで、Windows ファイアウオールにより Sticky Password の<br>Sticky Password<br>Lamantine Software a.s.<br>C:¥program files (x86)¥sticky password¥stpass.exe |
| Sticky Password に<br>マプライベートネ | これらのネットワーク<br>ットワーク (ホーム                                                | ク上での通信を許可する:<br>ネットワークや社内ネットワークなど)( <u>R</u> )                                                                                                    |
| □ パブリック ネット<br>(このようなネッ       | ワーク (空港、喫芽<br>トワークは多くの場合                                                | &店など) (非推奨)(U)<br>◇、セキュリティが低いかセキュリティが設定されていません)                                                                                                   |
| アプリにファイアウォール                  | の経由を許可する                                                                | ことの危険性の詳細                                                                                                    |
|                               |                                                                         | 『アクセスを許可する(A)     キャンセル                                                                                                    |

### 4-4 その他の同期方法

ネットワークを使用しない手動での同期方法として、『6-3 保存し た情報のエクスポート/インポート』をご利用いただくことが可能です。 (iPhone は未対応です)

『3-6 Sticky Password ポータブル版を使用する』では、USB メモ リ等メディアを使用し、Sticky Password がインストールされてい ない PC で使用できるポータブル版作成の手順をご案内しておりま す。必要に応じてご利用ください。 第4章 同期機能/他の PC やデバイスでの利用

4-5 他の PC で使用する/再インストールする

2 台目以降の PC に Sticky Password をインストールしたい場合は下記 の手順を行ってください。

パソコンをリカバリーした際など、Sticky Password をアンインストール/ 再インストールする場合もこちらの手順になります。

(1) 初回インストール時と同様に Sticky Password をインストールし、下 記の画面で、「アカウントを持っています」を選択してください。

| ✓ ようこそ | 2 StickyAccount         | (3) IBM       | <ul><li>④ ブラウザー</li></ul> |
|--------|-------------------------|---------------|---------------------------|
|        | あなたの Stick              | yAccount      |                           |
|        | 既存の StickyAccount に接続する | か、新規に作成してください | l <sub>o</sub>            |
|        |                         |               |                           |
|        | 新規アカウント                 | を作成           | 0                         |
|        | アカウントを持つ                | ています          |                           |
|        |                         |               |                           |

画面の案内に沿って、『2-2 初回設定を実行する』で作成した Sticky アカウントの ID (メールアドレス)/マスターパスワードを入力す ると、Sticky Password を使用できるようになります。 必要に応じて、『6-2』のブラウザの統合を行ってください。

同期が有効になっている場合は自動的に同期され、1 台目の Sticky Password の情報と同じ情報を使用できます。

万一情報が読み込まれない場合は、『第4章』の手順で同期を行って ください。

# 4-6 iPhone/Android にインストールする

iPhone/Android でも、Sticky Password を同期してご利用いただけます。

(1) iPhone/Android 用アプリを入手します。

Apple ストア、Google play ストア等で「Sticky Password」と検索し、 アプリをダウンロード、インストールしてください。

| O eticky naresword                                                                                                    |                                                                                                    |
|----------------------------------------------------------------------------------------------------|----------------------------------------------------------------------------------------------------|
| Sticky password TotHoradae Comment                                                                                                    | No More                                                                                                    |
| Hippo 100<br>to manage and pontect<br>bigsac reventiles data.<br>1 status reventiles data.<br>1 status reventiles data.                                                                                                    | Sticky Password Manager &<br>Safe<br>Large Safe                                                                                                    |
| Image: State State State         Image: State State                                               | (223-66)<br>(223-66)<br>(223-6 |
| val-05 Slick It - Sticky                                                                                                    | 世<br>スティッキーパスワードが強力かつシンプルルパスワードマネー<br>ジャやデジタル会演です。<br>もっと形に                                                                                                    |
| Notes with Bump <sup>TM</sup> V120<br>TapPactory Activity Activity Act |                                                                                                    |

- ※ アプリは無料です。
- ※ iPhone/Android 上の操作画面、各サイトの画面は変更される可能性 があります。ご了承ください。
- (2) iPhone の場合を例にご案内いたします。 「さあ、始めましょう!」をクリックします。

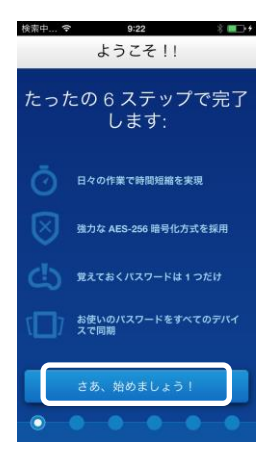

第4章 同期機能/他の PC やデバイスでの利用

(3) 「既存アカウントに接続」をクリックし、パソコン上で作成した Sticky アカウントの ID (メールアドレス) /マスターパスワードを入力してください。

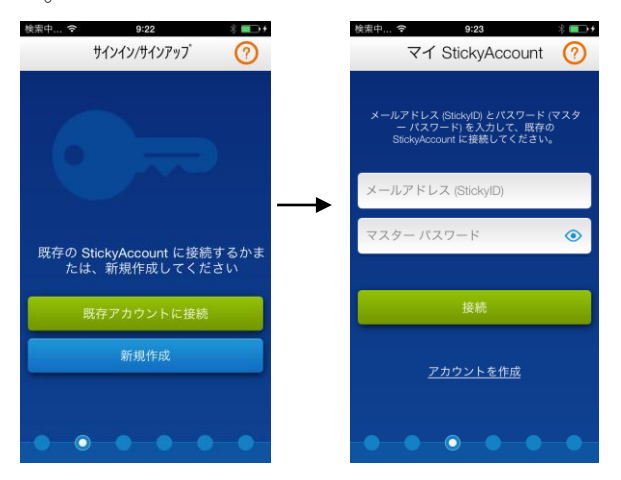

(4)「クラウド同期を有効化」をクリックすると、PC 上で使用している情報 が同期され使用可能になります。

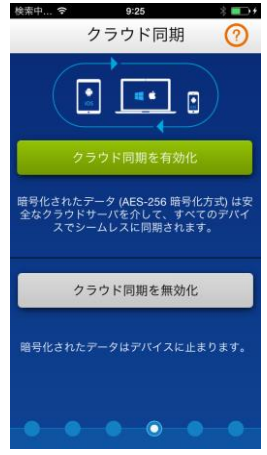

Sticky Password プレミアム 利用ガイド

(5) 起動すると、パソコン版と同様のメニューが表示されます。

| StickyPassword Q | Sticky<br>Password  | Q. MAR        |               | = メニュー<br>□ック(L)<br>追加(A) ・     |
|------------------|---------------------|---------------|---------------|---------------------------------|
|                  | 🗲 ታብቃታ ሥታセス         |               |               | ツール(王)<br>インボート(1)<br>エクスボート(E) |
| 🖵 アプリアカウント       | 🌐 ウェブ アカウント         |               | 1             | 卵定(5)<br>ヘルプ(日)<br>終了(X)        |
| ☆ ブックマーク         | 🖵 アプリアカウント          | 【パソコ          | ン版】 ゥ>ト.フッ    | 77- <b>-</b> *E&                |
| <b>品</b> 個人情報    | ☆ ブックマーク            |               |               |                                 |
| ☑ セキュアメモ         | <ul> <li></li></ul> |               |               |                                 |
|                  |                     |               |               | 力<br>ウーシa を作成                   |
|                  | 🔶 😋 0501°लम 🛛 🕮     | 同期時間:13:32:16 | <u>⊽⊀ Sti</u> | ckyA count                      |
|                  |                     |               |               |                                 |

- ※ iPhone/Android版は、パソコン版よりも機能が制限されます。
- ※ iPhone/Android版でのご利用につきましては、『6-8 よくある質問 (FAQ)』もご参照ください。

# 第5章 Sticky アカウントについて

# 5-1 Sticky アカウントとは

Sticky アカウントは、製品をインストールする際に作成が必須となり、ライセンスキーと関連付けされます。

アカウントを削除すると、同期機能が使用できなくなります。

Sticky アカウントの Web ページにログインすると、認証されたデバイスの 確認や、クラウド上に保存したデータの復元などを行えます。

その他、Sticky アカウントについては『6-8』をご参考にライフボート ホ ームページの FAQ をご参照ください。

# 5-2 Sticky アカウント ログイン手順

 Sticky Password を起動し、画面右下の「マイ Sticky Account」をク リックします。

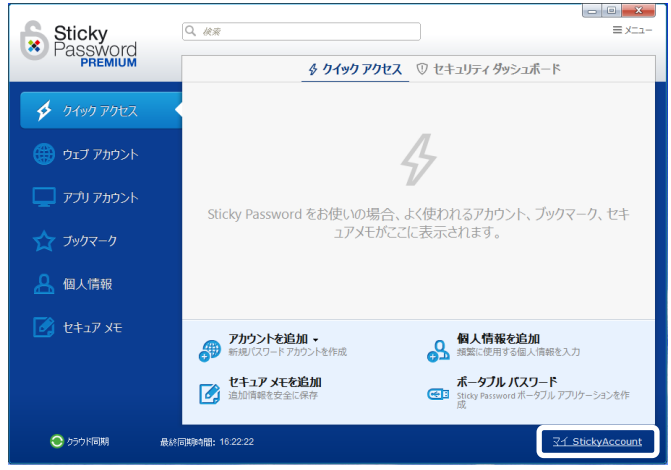

Sticky Password プレミアム 利用ガイド

(2) Web ブラウザが起動します。登録したメールアドレスを入力し「ログイン」をクリックすると、マスターパスワード入力欄が表示されます。マスターパスワードを入力し、「ログイン」をクリックしてください。

| StickyPassword             | • E5E ~     |                            |
|----------------------------|-------------|----------------------------|
| マイ StickyAccount に<br>ログイン |             |                            |
|                            | StickyPassv | vord • Rase ~              |
| Rydroscolp X               |             | マイ StickyAccount に<br>ログイン |
| <b>1</b> 347>              |             | Øyirescop g                |
|                            |             |                            |
|                            |             | <u>/(37)-Fellik/kå.</u>    |

※ Sticky アカウントの登録メールアドレスは、Sticky Password の画面の「メニュー」ー「設定」から「マイ Sticky Account」をクリックして確認できます。

| Sticky                                    | Q. <i>R</i> /R                                                                                                    | ≡ ⊀ニュー           |
|-------------------------------------------|----------------------------------------------------------------------------------------------------|------------------|
| Password<br>PREMIUM                       |                                                                                                    | Dック(L)           |
|                                           | ± ♡                                                                                                    | 追加( <u>A</u> ) > |
|                                           |                                                                                                    | ツ−ル(エ) ・         |
| 夕 クイック アクセス                               |                                                                                                    | インボート(I)         |
|                                           |                                                                                                    | エクスポート(E)        |
| · · · · · · · · ·                         |                                                                                                    | 股定(5)            |
| 🜐 ウェフ アカウント                               |                                                                                                    | ∧リレブ(日) ・        |
|                                           |                                                                                                    | 終了(X)            |
| **                                        |                                                                                                    |                  |
|                                           | マイ StickyAccount<br>- ライセンス情報<br>お使いの製品: ライフタイム Sticky Password ライセンス                                                                                               |                  |
| 全般設定<br>マイ StokyAccount<br>の 同期<br>対応プラウザ | マイ StickyAccount<br>- ライセンス時期<br>- お使いの製品: ライフタイム Sboky Password ライセンス<br>- StokyAccount りレデンシャル                                                                    |                  |
|                                           | マイ StickyAccount<br>- ライセンス情報<br>わ使いの製品: ライフタイム Stody Password ライセンス<br>- StidyAccount クルテンシャル<br>- StidyAccount クルテンシャル<br>- StidyAccount クルテンシャル                  |                  |
|                                           | マイ StickyAccount<br>- ライセンス情報<br>わ使いの製品: ライフタイム, Stocky Password ライセンス<br>- StockyAccount クレデンシャル<br>- StockyAccount クレデンシャル<br>- 12345@yehoo.co.jp                 |                  |
|                                           | マイ StickyAccount<br>- ライセンス時間<br>- お代火の製品: ライフタイム Stoky Password ライセンス<br>- StokyAccount クレデンシャル<br>- StokyAccount クレデンシャル<br>- StokyAccount クレデンシャル<br>- 大智スールアドレス | cyAccount (ご移動)  |

第5章 Sticky アカウントについて

- ※ Sticky ID/マスターパスワードは、弊社でお調べすることはできませんのであらかじめご了承ください。
- ※ StickyアカウントのID(メールアドレス)の変更/修正は行えません。
- (3)「ダッシュボード」タブでは信頼済みデバイスの確認ができます。

| Sticky                                                                      |                          |                                          | ウェブサ           | イトに戻る 🔒                     | 日本語 🖌          |
|-----------------------------------------------------------------------------|--------------------------|------------------------------------------|----------------|-----------------------------|----------------|
| North Password                                                              |                          |                                          | የ ፲            | ?イ アカウント ロ<br>zz@test.ne.jp | <b>Iグアウト</b>   |
| ダッシュボード 安定                                                                  | サポート                     |                                          |                |                             |                |
| Sacky Account へようごそ!<br>Sticky Account では、あなたの個人設定をき<br>ができます。さらに、ライセンスキーの入 | を更したり、あなたの<br>カや、データベース( | D個人情報へのアクセスを許可する<br>の復元、クラウドデータの削除な      | るデバイス<br>ども行える | くやブラウザーを管<br>ます。            | 堂すること          |
| マイライセンス                                                                     | ライセンスキー                  | - 有效                                     | 加期限            |                             |                |
| $\bigotimes$                                                                |                          | 10/17/20                                 | 15 (Premi      | um)                         | 今すぐ購入          |
|                                                                             |                          |                                          |                | 新しいライセン                     | <u>·スキーを入力</u> |
| 信頼済みデバイス                                                                    |                          | chrome   💉<br>② 追加日時::: 09/17/2015 2:14: | 33 am UT       | с <b>7</b> /                | 「イスの削除         |
| E-D                                                                         |                          | OPTI   //<br>11 追加日時:: 09/17/2015 1:46:  | :08 am UT      | rc <b>7</b> /               | イスの剤除          |

Sticky Password プレミアム 利用ガイド

(4)「設定」タブでは、代替えメールアドレスの登録、データの復元、すべてのクラウドデータの削除、アカウントの削除を行うことができます。

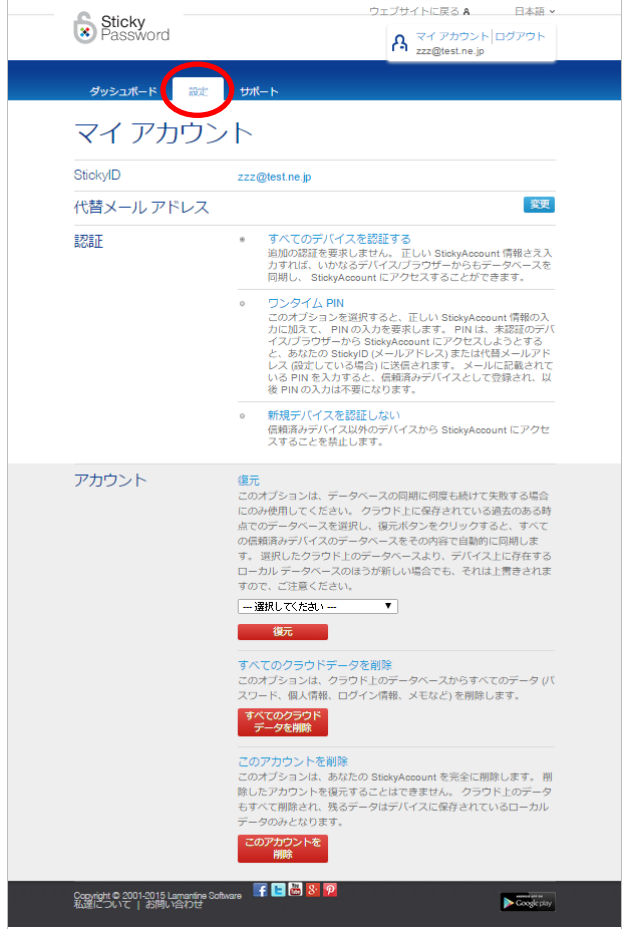

詳細な操作方法は、『6-8 よくある質問(FAQ)』をご参照ください。

# 第6章 その他の操作

6-1 Web サイトやアプリで自動入力ができなくなった場合

【Sticky Password のアップデート】

(1) Sticky Password を起動し、「メニュー」-「ヘルプ」-「アップデート を確認」をクリックしてください。

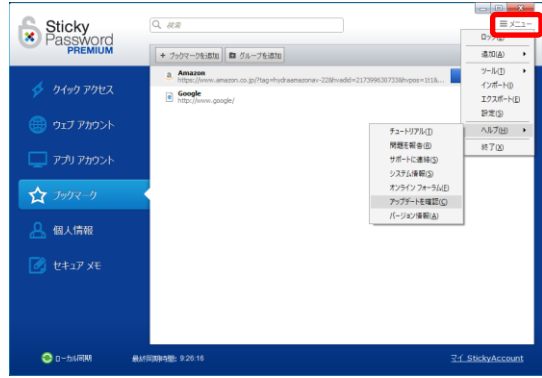

(2) アップデートが公開されている場合は以下の画面になります。 他のウィンドウやソフトや開いているとアップデートに失敗することがあ るため、開いているものは閉じてから「インストール」をクリックしてくだ

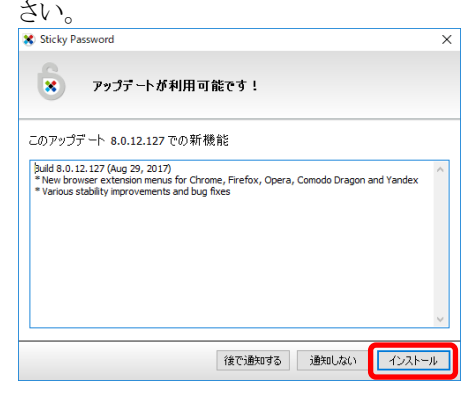

# 【ブラウザへ拡張機能のインストール】

製品のインストール時に、ご利用のブラウザに合わせて拡張機能がインストールされますが、突然使用できなくなった場合や、Sticky Passwordのアップデートを行っても改善しない場合は、以下の『6-2 ブラウザへ拡張機能のインストール』をお試しください。

# 6-2 ブラウザへ拡張機能のインストール

(1) Sticky Password を起動し、「メニュー」-「設定」をクリックします。

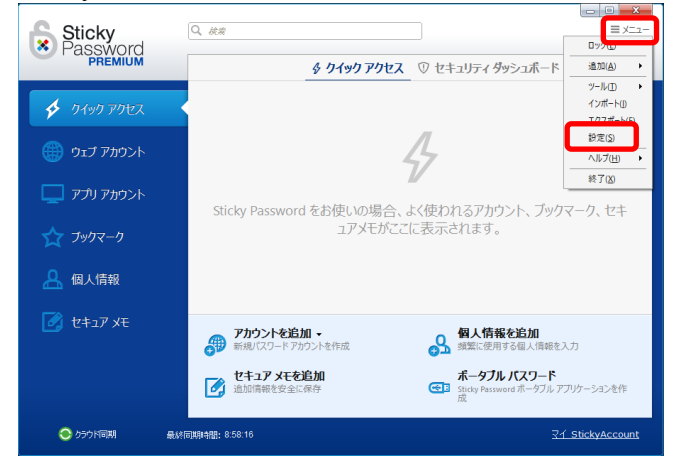

(2) 「対応ブラウザ」を選択し、ご利用のブラウザアイコンの右側にある「イ ンストール」ボタンをクリックします。

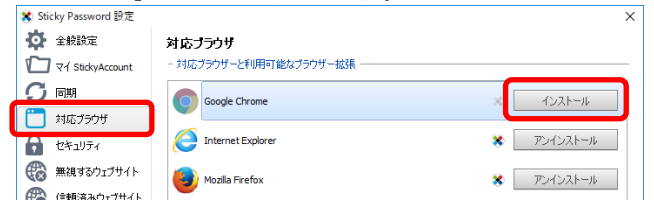

# Internet Explorer

# IE を選択した場合は、以下の画面が表示されますので「OK」をクリックし、「保存」をクリックしてください。Sticky Password が使用できるようになります。

| Sticl | y Password                                    | ×   |
|-------|-----------------------------------------------|-----|
| 0     | オートフィル プラグインをインストール中                          |     |
|       | オートフィル ブラグインは Internet Explorer に正常にインストールされま | した。 |
|       | ок                                            |     |

| X Sticky Password 設定 |                           | ×          |
|----------------------|---------------------------|------------|
| 🏠 全般設定               | 対応フラウザ                    |            |
| 🖆 ব্1 StickyAccount  | - 対応ブラウザーと利用可能なブラウザー拡張    |            |
| り 同期                 | Google Chrome             | ※ アンインストール |
| │ 対応ブラウザ             |                           |            |
| 🔂 セキュリティ             | C Internet Explorer       | * アンインストール |
| (微) 無視するウェブサイト       | (Internet Mozilla Firefox | * アンインストール |
| 🛞 信頼済みウェブサイト         |                           |            |
| 🗔 無視するアプリ            | Chromium                  | インストール     |
| 🕚 ホットキー              | Google Chrome Portable    | インストール     |
| セキュアメモ               |                           |            |
| 🛢 データベース             | Mozila Firefox Portable   | インストール     |
| 👕 <del>そ</del> の他    | Mozila Thunderbird        | インストール     |
|                      | Opera 15+ Portable        | インストール     |
|                      | Opera Portable            | インストール     |
|                      | Pale Moon                 | インストール     |
|                      | SeaMonkey                 | インストール     |
|                      |                           |            |
|                      |                           |            |
|                      |                           |            |
|                      |                           | 保存 キャンセル   |

Sticky Password プレミアム 利用ガイド

Mozilla FireFox

- Mozilla Fire Fox を選択した場合は、16ページの手順に沿って お進みください。
- (2) 以下の画面になりましたら「OK」をクリックし、「保存」をクリックします。

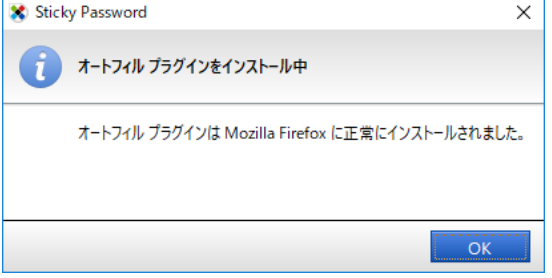

Google Chrome

- (1) Google Chrome を選択した場合は、17 ページの手順に沿ってお 進みください。
- (2) 以下の画面になりましたら「OK」をクリックし、「保存」をクリックします。

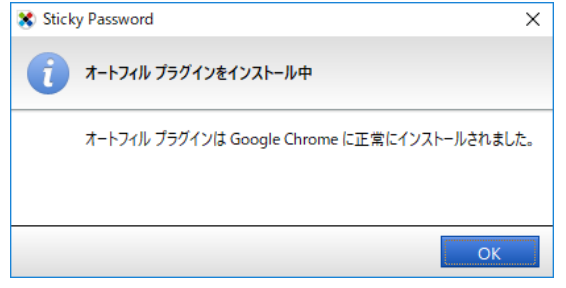

※ 各ブラウザの画面は変更される場合があります。最新情報は『6-8』をご参考にWebページをご確認ください。

# 6-3 保存した情報のエクスポート/インポート

Sticky Password で保存したログイン情報やセキュアメモ、個人情報な どを、ファイルとしてエクスポートすることができます。他の PC にインポー トすることも可能です。バックアップとして保存しておくことも可能です。こ こでは、Sticky Password で記録した情報をエクスポートする手順をご 案内いたします。

※ 万が一の場合に備えて、記録した情報を定期的にバックアップして おかれることをお勧めします。保存場所は外付 HDD や USB メモリな ど、外部のメディアを使用することをお勧めします。

# 【エクスポート手順】

Sticky Password を起動し、「メニュー」-「エクスポート」を選択します。

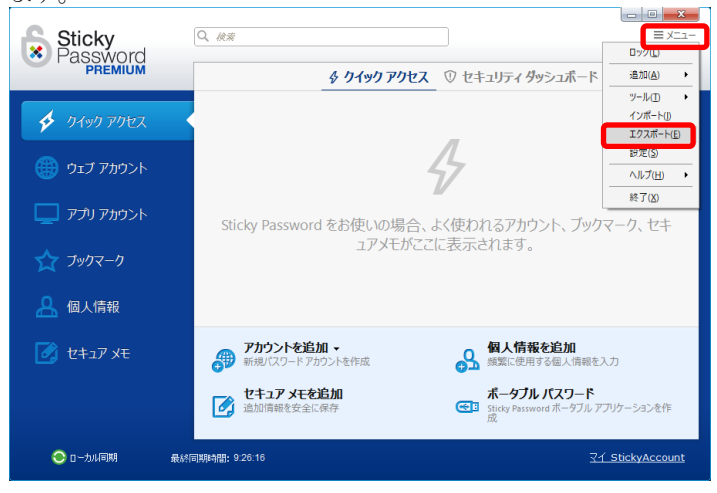

(2)「すべてエクスポート」を選択します。

| *                 | ×   |
|-------------------|-----|
| ◯ 😅 データベースをエクスポート |     |
| 何をエクスポートしますか?     |     |
| ■ すべてエクスボート       |     |
| → 選択した項目のみエクスポート  |     |
|                   |     |
|                   |     |
|                   |     |
| ****              | 211 |

(3)「Sticky Password 7/8 database(\*.spdb)」を選択して「次へ」をクリックします。

| 8                                     |    | ×     |
|---------------------------------------|----|-------|
| G ■ データベースをエクスポート                     |    |       |
| どのフォーマットにエクスポートしますか?                  |    |       |
| セキュア暗号化フォーマット                         |    |       |
| Sticky Password 7/8 database (*.spdb) |    |       |
| 非暗号化フォーマット                            |    |       |
| Sticky Password 6 XML                 |    |       |
| Sticky Password HTML                  |    |       |
| Sticky Password TXT                   |    |       |
|                                       |    |       |
|                                       |    |       |
|                                       |    |       |
|                                       |    |       |
|                                       | 次へ | キャンセル |

(4) パスワードを入力します。ここで入力したパスワードは、このデータを インポートする際に必要になりますので、忘れないようにしてください。 パスワードを入力したら「次へ」をクリックします。

| *            |                                                         | Х |
|--------------|---------------------------------------------------------|---|
| 🕝 🖻 データベースをエ | クスポート                                                   |   |
| 追加のエクスポートバ   | ラメータを設定                                                 |   |
| ✓ エクスポートされるデ | ータを(呆護する)パスワードを設定                                       |   |
| パスワード:       | <ul> <li>●●●●●●●●●●●●●●●●●●●●●●●●●●●●●●●●●●●●</li></ul> |   |
| パスワードの確認:    | ••••••                                                  |   |
|              | 強度: 強力 (100%)                                           |   |
| □ェクスポートされる功  | 目のパスワードリセットリマインダーを設定                                    |   |
| 日付:          | 2017/10/22                                              |   |
| 説明を表示        |                                                         |   |
|              |                                                         |   |
|              |                                                         |   |
|              | 次へ キャンセル                                                |   |

(5) 保存場所を選択し、ファイル名を入力したら「保存」をクリックします。

| $\rightarrow \gamma \rightarrow r   \blacksquare \rightarrow PC \rightarrow FF$ | 1772                     | *                | C トキュメントの検信 | R     |  |
|---------------------------------------------------------------------------------|--------------------------|------------------|-------------|-------|--|
| 整理 ▼ 新しいフォルダー                                                                   |                          |                  |             | 822 - |  |
| 🕹 ダウンロード 🖈 ^ 名前                                                                 | ^                        | 更新日時             | 種類          | サイズ   |  |
| 🗄 F#1X7F 🗶 📙 (                                                                  | ConvertXtoVideo          | 2017/09/28 14:15 | ファイル フォルダー  |       |  |
| 📰 ピクチャ 🛛 🖈 📕 (                                                                  | ConvertXtoVideo Ultimate | 2017/09/27 14:43 | ファイル フォルダー  |       |  |
| 📙 ConvertXtoVidec 🛛 🚺 S                                                         | iticky Passwords         | 2017/10/12 11:06 | ファイル フォルダー  |       |  |
| Screenpresso                                                                    |                          |                  |             |       |  |
| 🧱 ಲೆಸ್                                                                          |                          |                  |             |       |  |
| 📙 音声サンプル                                                                        |                          |                  |             |       |  |
| 🝊 OneDrive                                                                      |                          |                  |             |       |  |
| 💻 PC                                                                            |                          |                  |             |       |  |
| 💣 ネットワーク 🔹 🗸                                                                    |                          |                  |             |       |  |
| ファイル名(N): default.spdb                                                          |                          |                  |             |       |  |
| ファイルの種類(T): Sticky Passwo                                                       | rd データベース (*.spdb)       |                  |             |       |  |
|                                                                                 |                          |                  |             |       |  |

※保存場所は外付け HDD や USB メモリなど、外部のメディアを使用することをお勧めします。

Sticky Password プレミアム 利用ガイド

(6) 完了すると、以下の画面が表示されます。「閉じる」をクリックして画面を閉じます。

| *                  | ×   |
|--------------------|-----|
| ◯ ☞ データベースをエクスボート  |     |
| データのエクスポートが完了しました  |     |
| データのエクスポートに成功しました。 |     |
|                    |     |
|                    |     |
|                    |     |
|                    |     |
|                    |     |
|                    |     |
|                    |     |
|                    |     |
|                    | 閉じる |

以上で操作は完了です。指定した場所にファイルが保存されている か、確認してください。

# 【インポート手順】

前項でエクスポートした情報を、インポートする手順をご案内します。

(1)まず、インポートしたファイルが保存されたメディアを PC に接続します。Sticky Password を起動し、「メニュー」-「インポート」を選択します。

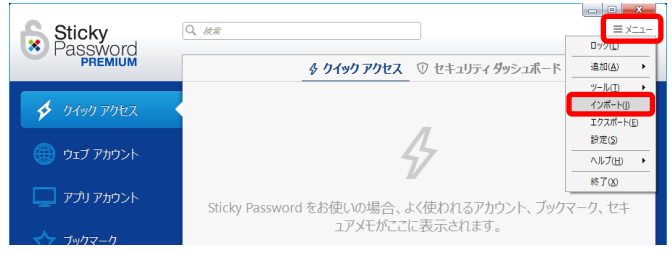

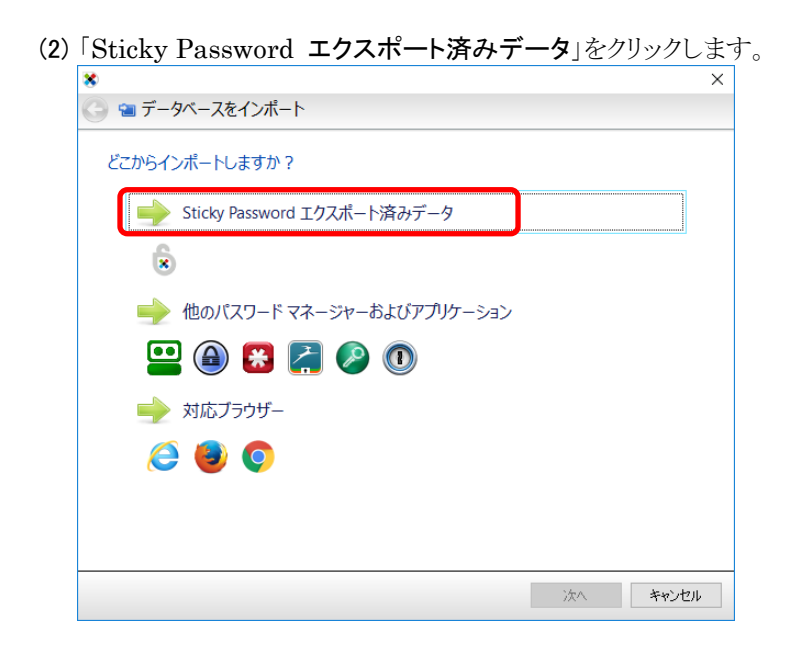

Sticky Password プレミアム 利用ガイド

| (3) 予めエクスポートしたファイルを選択し、 | 「開く」をクリックします。 |
|-------------------------|---------------|
|-------------------------|---------------|

| - → × ↑ 🗒 > I | PC > ドキュメント              | ~                | じ ドキュメントの検索        |               |
|---------------|--------------------------|------------------|--------------------|---------------|
| 整理 ▼ 新しいフォルタ  | 7-                       |                  |                    |               |
| - n/wn 2002   | 名前                       | 更新日時             | 種類                 | サイズ           |
| × 9199798X    | ConvertXtoVideo          | 2017/09/28 14:15 | ファイル フォルダー         |               |
| le OneDrive   | ConvertXtoVideo Ultimate | 2017/09/27 14:43 | ファイル フォルダー         |               |
| PC            | Sticky Passwords         | 2017/10/12 11:07 | ファイル フォルダー         |               |
|               | 🗴 default.spdb           | 2017/10/12 11:08 | Sticky Password /( | . 156 KB      |
| 🥩 ネットワーク      |                          |                  |                    |               |
| •�� ホームグループ   |                          |                  |                    |               |
|               |                          |                  |                    |               |
|               |                          |                  |                    |               |
| 77            | イル多(N): default codb     |                  | マ すべての対応フォ         | -7%h (*.spdb* |

(4) エクスポートの際に設定したパスワードを入力して「次へ」をクリックし

| *                      |                                                |                                   | ×             |
|------------------------|------------------------------------------------|-----------------------------------|---------------|
| 🕒 🐿 データベ               | ースをインポート                                       |                                   |               |
| パスワードをス                | \                                              |                                   |               |
| Sticky Passw<br>護されていま | ーー<br>ord (データベースエクスポート時に設定した方) に保存された<br>す。   | パスワードは、パスワードによって保                 |               |
| マスター パスワ               | リードを入力                                         |                                   |               |
| ••••                   | •••••                                          | <b>é</b> «                        | >             |
|                        | ここで入力するパスワード<br>定したマスターパスワード<br>スポート手順】(4)で設定し | ば、インストール<br>ではなく、『6-3<br>たパスワードです | の際に言<br>』の【エ? |
|                        |                                                |                                   | 0             |
|                        |                                                |                                   | 0             |
|                        |                                                |                                   | 0             |

| 「すべてインホート」をクリックします。 | )     |
|---------------------|-------|
| ★ ∧ ~ ~ カッ つた ハギ ↓  |       |
|                     |       |
| 何をインポートしますか?        |       |
|                     |       |
| ⇒ すべてインポート          |       |
|                     |       |
| 🔶 選択した項目のみインポート     |       |
|                     |       |
|                     |       |
|                     |       |
|                     |       |
|                     |       |
|                     |       |
|                     |       |
|                     |       |
|                     | キャンセル |

(6) インポートが行われ、結果が表示されます。「閉じる」をクリックしま す。

| 8                                       | ×   |
|-----------------------------------------|-----|
| ◯ 🕤 データベースをインポート                        |     |
| データのインボートが終了しました                        |     |
| 😠 Sticky Password (データベースエクスボート特に設定した方) |     |
| データのインボートが正常に完了しました。<br>アカウント: 0        | ^   |
| ブックマーク:0<br>セキュアメモ:0<br>個人特4期:1         |     |
|                                         |     |
|                                         |     |
|                                         |     |
|                                         |     |
|                                         |     |
|                                         | ~   |
|                                         |     |
|                                         | 閉じる |

#### 6-4 パスワードの自動生成について

パスワードを自動生成するには、パスワードジェネレータの機能を使用します。Web アカウントなどを新規登録する際や、既存のアカウントのパス ワードを変更する際、パスワードジェネレータでパスワードを作成できま す。以下はライフボートストアの新規登録画面です。

(1) パスワードを新規作成する欄で、Sticky Password のアイコンをクリ ックし「パスワードを生成」を選択します。

| 😃 lifeboat-official   ライフボー 🗙                       |                              |        |
|-----------------------------------------------------|------------------------------|--------|
| <ul> <li>         ・          ・          ・</li></ul> | //store.lifeboat.jp/c/signup |        |
| LIFEBOAT<br>megasoft company                        |                              | ▲ ログイン |
| 初めてご利用されるお客様                                        |                              |        |
| ご注文が初めてのお客様は、会員登録(供                                 | (料)が必要です。                    |        |
| EX-1                                                |                              |        |
|                                                     | *                            |        |
| パスワード                                               |                              |        |
|                                                     | ×                            |        |
| 6文字以上の半角英数字を入力してくださ、                                | パスワードを生成                     |        |
| パフワードの確認 (個人情報を追加()                                 |                              |        |
|                                                     | Sticky Password モ關(Q)        |        |
| 確認のため、同じパスワードを再度入力しで                                | たみい。                         |        |
|                                                     |                              |        |
| 当社の利用規約及び、下記の個人情報                                   | の取扱いについて確認いた                 |        |
| たき、下の1利用規約及び個人情報の周                                  | 相比いについて同意する」をチ               |        |

(2) パスワードが自動生成され、フォームに入力されます。

| 初めてご利用されるお客様                  |   |
|-------------------------------|---|
| ご注文が初めてのお客様は、会員登録(無料)が必要です。   |   |
| Eメール                          |   |
|                               | × |
| パスワード                         |   |
|                               | × |
| 6文字以上の半角英数字を入力してください。         |   |
| バスワードの確認                      |   |
|                               | * |
| 確認のため、同じバスワードを再度入力してください。     |   |
| 当社の利用規約 及び、下記の個人情報の取扱いについて確認。 |   |

(3) サイトで登録を行うと、保存するかどうかの画面が表示されますので 「追加」をクリックし保存してください。(状況により、あとからログインサ イトの URL に修正が必要な場合があります。『3-4 登録した情報 の修正』をご参照ください。)

| インを追加             | ×                                                                                 |
|-------------------|-----------------------------------------------------------------------------------|
| ライフボートストア         |                                                                                   |
| *****@yahoo.co.jp | 5                                                                                 |
| •••••             | •                                                                                 |
|                   |                                                                                   |
| 追加・キ              | ャンセル                                                                              |
|                   | インを追加<br>ライフボートストア<br>*******@yahoo.co.jp<br>・・・・・・・・・・・・・・・・・・・・・・・・・・・・・・・・・・・・ |

また、生成したパスワードは、パスワードジェネレータの履歴の画面で 確認できます。Sticky Password の「メニュー」-「ツール」-「パスワー ドジェネレータ」で立ち上げることができます。

| Sticky      | Q, <i>éc</i> #             | - □ ×<br>= ×=⊐-     |
|-------------|----------------------------|---------------------|
| PREMIUM     | ∮ クイックアクセス ① セキュリティダッシュボード | 追加( <u>A</u> ) >    |
|             | 復元(R)                      | ) ツ−ル( <u>1</u> ) ・ |
| 4 カイック アクセス | バーチャル キーボード(⊻)             | インポート())            |
| - rannor    | パスワード ジェネレータ( <u>G</u> )   | エクスポート( <u>E</u> )  |
|             | ポータブル パスワード(P)             | 設定( <u>S</u> )      |
| 🜐 ウェブ アカウント | 45                         | へルプ( <u>H</u> ) →   |
|             |                            | 終了(X)               |

| Sticky P    | assword                            |                                     | х  |            |      |
|-------------|------------------------------------|-------------------------------------|----|------------|------|
| パス!         | フードジェネレータ                          | パスワード履歴                             |    |            |      |
| 2017/10/12  | https://account.edit.yahoo.co.jp/r | egistration?src=www <u>d</u> one=ht | 使用 | 」<br>Iしたサイ | トを確認 |
| 2017/09/07  | https://www.amazon.co.jp/ap/cne    | p?appActionToken=cU48x85z           | でき | ます。        |      |
| 2017/06/17  | https://b-t-factorycart.com/order/ | entry_login                         | 選択 | したパス       | ワードを |
| 2017/05/16  | https://www.facebook.com/recove    | er/password?u=10001184868           | 表示 | します。       |      |
| 2017/02/01  | https://account.live.com/password  | /reset?wreply=https://login.li      |    |            |      |
| GUde /Ivcq3 | 151KN<br>クリア クリ・                   | ップボード(こコピー( <u>P</u> )              |    |            |      |
|             |                                    | 閉じ                                  | 5  |            |      |

# 6-5 セキュアメモについて

セキュアメモとは、テキストで入力した情報を保存する機能です。ソフトウェアのライセンスキーやパスポート番号など、他人に知られたくない情報 を、安全に保存できます。使用方法は以下の通りです。

(1) Sticky Password を起動し、「セキュアメモ」を選択します。

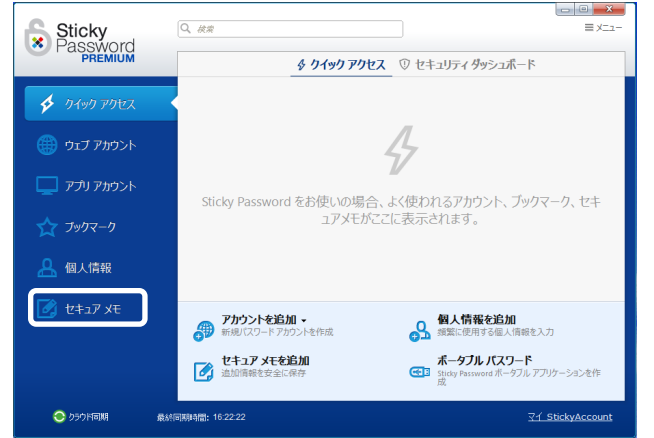

(2)「メモを追加」をクリックします。

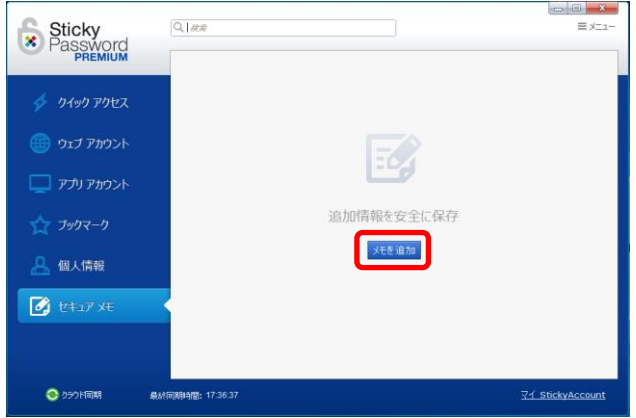

(3)メモしておきたい内容を入力し、「追加」をクリックします。

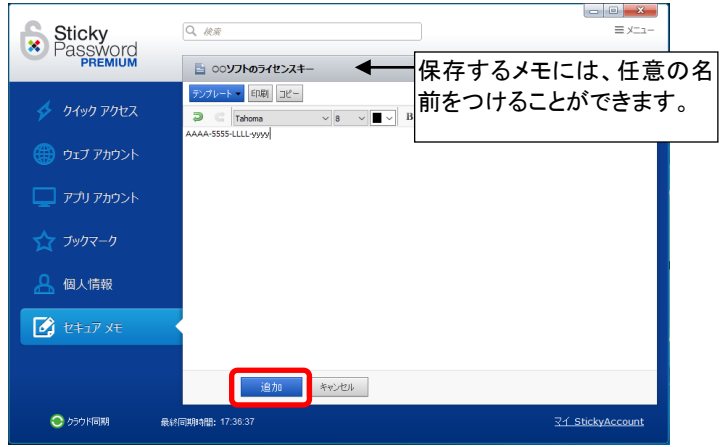

(4) セキュアメモの画面に戻ります。内容を表示したり、編集を行えます。

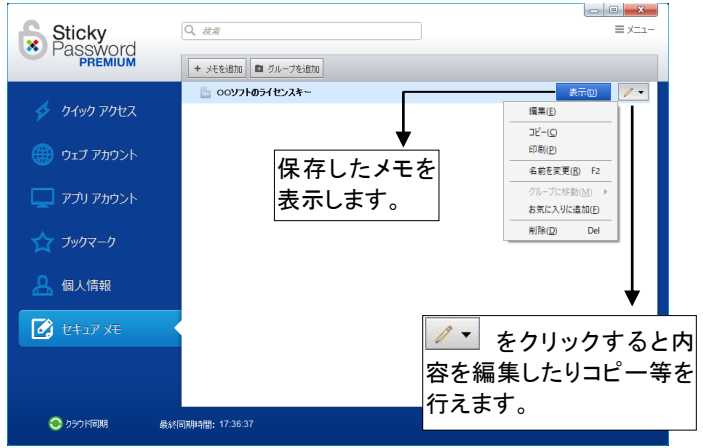

# 6-6 マスターパスワードのリセットについて

マスターパスワードを忘れてしまった場合は、Sticky Password を使用 できなくなります。

リセットの手続きを行うことで再使用が可能になりますが、それまでに登録した情報はすべて消去されます。

マスターパスワードのリセットが必要な場合は、以下の情報とともにサポートセンターまでご連絡ください。

- ・お客様のお名前
- ・Sticky Password シリアル番号
- ・Sticky Password ライセンスキー
- ・Sticky アカウント ID(メールアドレス)

### 【ライフボート サポートセンター】

http://www.lifeboat.jp/support/

電話: 03-3265-1260

受付時間:10:00~12:00、13:00~17:00 月曜日~金曜日(祝祭日、年末年始休暇を除く)

E-mail: support@lifeboat.jp

受付時間:24時間(回答は翌営業日以降となる場合があります)

# 6-7 設定画面について

Sticky Password を起動し、「メニュー」-「設定」をクリックすると設定画 面が表示されます。ここでは、Sticky Password の動作に関連する設定 を行えます。

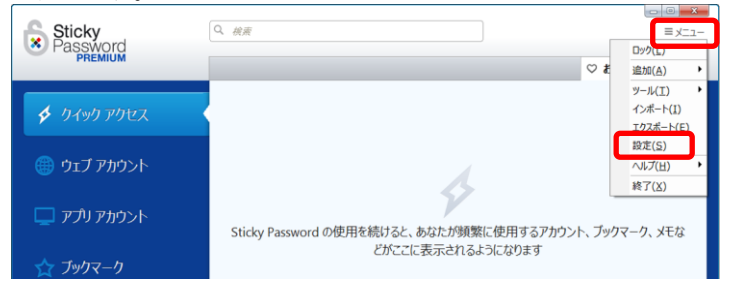

(1) 全般設定

使用する言語や、更新プログラムの確認など、Sticky Password の 動作全般に関わる設定を変更できます。

| 🐮 Sticky Password 設定 | X                                                                                                    |
|----------------------|----------------------------------------------------------------------------------------------------|
| 🏠 全般設定               | 全般設定                                                                                                 |
| 🚺 ব্1 StickyAccount  | - オブション                                                                                              |
| <b>5</b> 同期          | ✓ Windows 起動時(こ Sticky Password を開始する(T) ■ Sticky Password 本開始(こと) こうこく トレッ(こを) いたする(m)              |
| 🛄 対応ブラウザ             | 図 Sucky Hassing & Signa D C C X X F V F と R F F E S S (F)                                            |
| 🔂 U#1974             |                                                                                                    |
| (後) 無視するウェブサイト       | プログラム言語(L): • Japanese ~                                                                             |
| 🍘 信頼済みウェブサイト         | システムトレイのアイコンをクリックした時(S): 📝 Sticky Password を開く 🗸 🗸                                                   |
| ▲ 無視するアプリ            | - /////#~/5                                                                                          |
| 💧 ホットキー              | ジンの時間が経過後、クリップボードからパスワードを削除するの): 20秒                                                                 |
| セキュアメモ               |                                                                                                    |
| ₿ データベース             | <ul> <li>フィードバック ブロクラム</li> <li>ロューザー エクスペリエンス向上の目的で、使用状況に関する情報を匿名で Sticky Password に送信する</li> </ul> |
| 🇊 その他                | □ ことに同意する。<br>詳細                                                                                     |
|                      | - 自動ログインとオートフィル                                                                                      |
|                      | □すべてのアカウントで自動ログインを有効化する                                                                              |
|                      | ▶ すべてのかみコントにネートンイルを得知します。                                                                            |
|                      |                                                                                                    |
|                      |                                                                                                    |
|                      |                                                                                                    |
|                      |                                                                                                    |
|                      |                                                                                                    |
|                      |                                                                                                    |
|                      | /0.1mg المولى حير الح                                                                                |
|                      | 1#1# 479.7 C/V                                                                                       |

(2) マイ StickyAccount Sticky アカウントの ID (メールアドレス)を確認できます。

| <ul> <li>         ・・・・・・・・・・・・・・・・・・・・・・・・・・・・・</li></ul>                                                                                                    | 🐮 Sticky Password 設定                                                                                                    | 一設定                                                                                                    | ×                                                        |
|----------------------------------------------------------------------------------------------------|----------------------------------------------------------------------------------------------------|----------------------------------------------------------------------------------------------------|----------------------------------------------------------|
| <ul> <li>マイ Stockward</li> <li>マイ Stockward</li> <li>マイ Stockward</li> <li>マイ Stockward</li> <li>マイ Stockward</li> <li>マー Stocky Passeed 51℃ ス</li> <li>- Stocky Account ()(F) / () / () / () / () / () / () / (</li></ul>                                                                                                    | <b>谷</b> 全統設定                                                                                                    | रन StickyAccount                                                                                                    |                                                          |
| <ul> <li>○ RM</li> <li>○ RM</li> <li>○ RUX (2597)</li> <li>○ StdyAccount 01/5/2/14/s Mody Pagement 51/07/4</li> <li>○ StdyAccount 01/5/2/14/s</li> <li>○ StdyAccount 01/5/2/14/s</li></ul> | য়ে বর্ণ StickyAccount                                                                                                    | count - ライセンス情報                                                                                                    |                                                          |
|                                                                                                    | <ul> <li>マイ Stadyakowst</li> <li>マイクション・マークション・マークション・マークション・マークション・マークション・マークション・マーク・マーク・マーク・マーク・マーク・マーク・マーク・マーク・マーク・マーク</li></ul> | マーライビンス特徴           ・方式、20歳谷、ライフライム Stday Pessword ライセンス           ・StdayAcount ジレデン・サル・           ・StdayAcount ジレデン・サル・           ジンドル・           ・StdayAcount ジレデン・サル・           ジンドル・           ・StdayAcount ジレデン・サル・           ・StdayAcount ジレデン・サル・           ・StdayAcount ジレデン・サル・           ・StdayAcount ジレデン・サル・           ・StdayAcount ジレデン・レー           ・StdayAcount ジレデン・レー           ・StdayAcount ジレデン・レー           ・           ・           ・           ・           ・           ・           ・           ・           ・           ・           ・           ・           ・           ・           ・           ・           ・           ・           ・           ・           ・           ・           ・           ・           ・           ・           ・           ・           ・           ・           ・           ・           ・ | stylectric (50)<br>「第5章』の Sticky アカウントの<br>Web ページが開きます。 |
| 保祥 年小之山                                                                                                    |                                                                                                    |                                                                                                    | 保祥 キャンセル                                                 |

### (3) 同期

同期の種類を選択できます。

| 金融設定                                                                                                    | 😸 Sticky Password 設定 | ×                                                 |
|----------------------------------------------------------------------------------------------------|----------------------|---------------------------------------------------|
| ① す(50dyAccount       ● 1000         ● 1005       ● 0507 F         ● 1005       ● 0507 F         ● 0507 F       ● 0507 F         ● 1005       ● 0507 F         ● 1005       ● 0507 F         ● 1005       ● 0507 F         ● 1005       ● 0507 F         ● 1005       ● 0507 F         ● 1005       ● 0507 F         ● 1005       ● 0507 F         ● 1005       ● 0507 F         ● 1005       ● 0507 F         ● 1005       ● 0507 F         ● 1005       ● 0507 F         ● 1005       ● 0507 F         ● 1005       ● 0507 F                                                                                                    | 🔅 全般設定               | 同期                                                |
| <ul> <li>● クラウド</li> <li>● クラウド</li> <li>● マトリティ</li> <li>● マトリティ</li> <li>● 日本リティ</li> <li>● 副助</li> <li>● 日本リティ</li> <li>● 副助</li> <li>● 日本リティ</li> <li>● 副助</li> <li>● 日本リティ</li> <li>● 日本リティ</li> <li>● 日本</li></ul>                                                                                                    | 🖆 বর্ণ StickyAccount | - 同期                                              |
| → 105/99/9       ○ Wein Pact/J LAN         ● セキルジェイ       ○ 面助         ● 日本リジェイ       ○ 面助         ● 日本リジェイト       ● 日本リジェノジェイト         ● 日本リジェノジェイト       ● 日本リジェノジェイト         ● 日本リジェノジェイト       ● 日本リジェノジェイト         ● オンジェイト       ● 日本リジェノジェート         ● オンジェデモ       ● アーウベース         ● モの)●       ● 日本リジェノジェート                                                                                                    | C (RM)               | <ul> <li>         ・         ・         ・</li></ul> |
| <ul> <li>● セキュリティ</li> <li>● 単キュリティ</li> <li>● 単数すダウェブサイト</li> <li>● 数すオダラ・プリト</li> <li>● オットキー</li> <li>● オットキー</li> <li>● ブータペース</li> <li>● その他</li> </ul>                                                                                                    | 🛄 対応ブラウザ             | Owifi ##U LAN                                     |
| <ul> <li>(2) 無規すなクリプサイト</li> <li>(2) 保持未添いプサイト</li> <li>(2) 保持未添いプサイト</li> <li>(3) 水キト</li> <li>(2) やシュアシモ</li> <li>(2) テークバース</li> <li>(3) その他</li> </ul>                                                                                                    | t+1U7r               | ○ 無効                                              |
| <ul> <li>(1時末みのパワイト</li> <li>第20月27日</li> <li>第20月27日</li> <li>第30月27日</li> <li>100月27日</li> <li>100月27日</li> <li>100月27日</li> <li>100月27日</li> <li>100月27日</li> </ul>                                                                                                    | () 無視するウェブサイト        |                                                   |
| Image: Second system         Image: Second system         Image: Second system <th>(信頼済みウェブサイト</th> <th></th>                                                                                                    | (信頼済みウェブサイト          |                                                   |
| <ul> <li>         ★ ホットキー     </li> <li>         ジ たちコンチモ     </li> <li>         デ ークペース     </li> <li>         〒 古の池     </li> </ul>                                                                                                    | ▲ 無視するアプリ            |                                                   |
| <ul> <li> <sup>2</sup> ℓ<sup>2</sup>λ<sub>2</sub> × ξ         <sup>2</sup> → 2<sup>x</sup> − λ         <sup>2</sup> ₹ − 0<sup>x</sup> <sup>2</sup> <sup>2</sup> ₹ − 0<sup>x</sup> <sup>2</sup> <sup>2</sup></li></ul> | ★ ホットキー              |                                                   |
| <ul> <li>₹-𝔅</li> <li>₹0/8</li> </ul>                                                                                                    | t+17 Xt              |                                                   |
| 70/8                                                                                                    | 5-91-7               |                                                   |
|                                                                                                    | <b>その他</b>           |                                                   |
|                                                                                                    |                      |                                                   |
|                                                                                                    |                      |                                                   |
|                                                                                                    |                      |                                                   |
|                                                                                                    |                      |                                                   |
|                                                                                                    |                      |                                                   |
|                                                                                                    |                      |                                                   |
|                                                                                                    |                      |                                                   |
|                                                                                                    |                      |                                                   |
|                                                                                                    |                      |                                                   |
|                                                                                                    |                      |                                                   |
| 保存 キャンセル                                                                                                    |                      | 保存 キャンセル                                          |

(4) 対応ブラウザ
 対応ブラウザで、Sticky Password を使用するための拡張機能をインストールできます。
 \* Staty Passed BE

| 🗘 1000                                                  | 対応ブラウザ                  |            |
|---------------------------------------------------------|-------------------------|------------|
| C 同期                                                    | Google Chrome           | * アンインストール |
| 対応ブラウザ<br>セキュリティ                                        | Conternet Explorer      | * アンインストール |
| 無視するウェブサイト                                              | 🕘 Mozila Firefox        | * アンインストール |
| 「無視するアプリ」                                               | Chromium                | インストール     |
| <ul> <li>ホットキー</li> <li>ゼキュアメモ</li> </ul>               | Google Chrome Portable  | インストール     |
| <ul> <li>データベース</li> <li>データベース</li> <li>その他</li> </ul> | Mozila Firefox Portable | 452k=0     |
|                                                         | O Opera 15+ Portable    |            |
|                                                         | O Cpera Portable        | インストール     |
|                                                         | Pale Moon               | インストール     |
|                                                         | D SeaMonkey             | インストール     |
|                                                         |                         |            |
|                                                         |                         | 保存 キャンセル   |

(5) セキュリティ

自動ロックするまでの時間設定やマスターパスワードの変更などが行

| <u>んみり。</u>                            |                                                |          |
|----------------------------------------|------------------------------------------------|----------|
| 🐮 Sticky Password 設定                   |                                                | $\times$ |
| 🔯 全統設定                                 | セキュリティ                                         |          |
| বি StickyAccount                       | - セキュリティー                                      |          |
| S IRM                                  | 自動ロック:  ④ 10 分間コンピューターを操作しなかった時 ~              |          |
| 11.10000000000000000000000000000000000 | マスターパスワード: パスワードを実更(2)                         |          |
| 🔒 t#1974                               | <ul> <li>利用可能な認証方式</li> </ul>                  |          |
| (の) 無限するウェブサイト                         | 認証方式: ほ パスワード保護 ~                              |          |
| (信報)済みウェブサイト                           | ✓ Sticky Password の記録時頃にマスター パスワード ダイアログを開く(0) |          |
| 無視するアプリ                                | 16/882282                                      |          |
| 💧 #91+#                                | 二段階超超記: 有効化                                    |          |
| 🛃 theiアメモ                              |                                                |          |
| 9 データベース                               |                                                |          |
| 🗊 その他                                  |                                                |          |
|                                        |                                                |          |
|                                        |                                                |          |
|                                        |                                                |          |
|                                        |                                                |          |
|                                        |                                                |          |
|                                        |                                                |          |
|                                        |                                                |          |
|                                        |                                                |          |
|                                        |                                                |          |
|                                        |                                                |          |
|                                        | 保存 キャンセ                                        | ı.       |
|                                        |                                                |          |

(6) 無視するウェブサイト

無視するウェブサイトを登録します。ここに登録したサイトのログイン 情報は記録されず、自動ログインも行われなくなります。

| <ul> <li>Sticky Password 設定</li> <li>全統設定</li> </ul> | ☆ 無視するウェブサイト      |
|------------------------------------------------------|-------------------|
| বি StickyAccount                                     | - 無視する URL の一覧    |
|                                                      | + jBh0(A)         |
|                                                      |                   |
| (41)74 (41)74 (41)74 (41)74                          |                   |
| (注戦済みウェブサイト                                          |                   |
| 無視するアプリ                                              |                   |
| 💰 #91 #-                                             |                   |
| むキュアメモ                                               |                   |
| S 7-9K-2                                             |                   |
| その他                                                  | 部と日マスペーープキャント・ケート |
|                                                      | min 9971791 NAG   |
|                                                      |                   |
|                                                      |                   |
|                                                      |                   |
|                                                      |                   |
|                                                      |                   |
|                                                      |                   |
|                                                      |                   |
|                                                      |                   |
|                                                      | 保存キャンセル           |

# (7) 信頼済みウェブサイト

| Sticky Password 設定<br>全般設定 | 信頼済みウェブサイト     | ~ |
|----------------------------|----------------|---|
| 국イ StickyAccount           | - 信報済み URL の一覧 |   |
| ) (E) (K)                  | + 追加(A)        |   |
| 対応ブラウザ                     |                |   |
| セキュリティ                     |                |   |
| 無視するウェブサイト                 |                |   |
| (自動)済みウェブサイト               |                |   |
| ◎ 無視するアプリ                  |                |   |
| ホットキー                      |                |   |
| 🕽 than st                  |                |   |
| データベース                     |                |   |
| その他                        |                |   |
|                            | (音频に済みウェブサイトなし |   |
|                            |                |   |
|                            |                |   |
|                            |                |   |
|                            |                |   |
|                            |                |   |
|                            |                |   |
|                            |                |   |
|                            |                |   |

(8) 無視するアプリ

無視するアプリを登録できます。ここに登録したアプリのログイン情報 は記録されず、自動ログインも行われません。

| 🐮 Sticky Password 設定 | ×            |
|----------------------|--------------|
| 全統設定                 | 無視するアプリ      |
| বি StickyAccount     | - 無視するアプリの一覧 |
| S Intel              | + 3鉅加(A)     |
| - 対応ブラウザ             |              |
| セキュリティ               |              |
| 🧱 無親するウェブサイト         |              |
| 🛞 信頼済みウェブサイト         |              |
| 😡 無視するアプリ            |              |
| 🗴 ホットキー              |              |
| 🛃 their st           |              |
| 9 F-9K-2             |              |
| 👕 7018               |              |
|                      | 無視するアプリなし    |
|                      |              |
|                      |              |
|                      |              |
|                      |              |
|                      |              |
|                      |              |
|                      |              |
|                      |              |
|                      |              |
|                      | 保存 キャンセル     |

# (9) ホットキー

Sticky Passwordのロックやパスワード入力など、特定の機能を実行 するためのキーボード操作を登録できます。

| ¥ Sticky Password 经定 |                                |                |
|----------------------|--------------------------------|----------------|
|                      | ホット キー                         |                |
| বি StickyAccount     | - 次のホットキーが割り当てられています           |                |
| C III                | Sticky Password をロック/ロック構築能(): | Ctrl + Alt + L |
| 対応ブラウザ               | パスワードを入力(目):                   | Ctrl + Alt + A |
| A 2*1974             | バーチャル キーボードを使用(2):             | Ctrl + Alt + K |
| (の) 無視するウェブサイト       | クイック起動ポックスを表示/非表示(0):          | ない             |
| (注意済みウェブサイト          |                                |                |
| ● 無視するアプリ            |                                |                |
| ★ ホットキー              |                                |                |
| セキュアメモ               |                                |                |
| 9 9-9-4-2            |                                |                |
| 7.0M                 |                                |                |
|                      |                                |                |
|                      |                                |                |
|                      |                                |                |
|                      |                                |                |
|                      |                                |                |
|                      |                                |                |
|                      |                                |                |
|                      |                                |                |
|                      |                                |                |
|                      |                                |                |
|                      |                                | 保存 キャンセル       |
(10) セキュアメモ セキュアメモのテンプレートの追加、編集、削除が行えます。

| 😸 Sticky Password 設定              |                           | $\times$ |    |   |   |   |     |   |
|-----------------------------------|---------------------------|----------|----|---|---|---|-----|---|
| 🔯 全統設定 セキュアメモ                     |                           |          |    |   |   |   |     |   |
| ◎ マイ StickyAccount - セキュアメモテンプレート |                           | _        |    |   |   |   |     |   |
| 〇同期 + 追加(A) ■ 編集(E)               | ■ 利率(1)                   |          |    |   |   |   |     |   |
| 対応ブラウザ 当応ブラウザ 当応ブラウザ              |                           |          |    |   |   |   |     |   |
| セキュリティ シレジットカード                   |                           |          |    |   |   |   |     |   |
| 第説するウェブサイト 目前にし座 かわード             | セキュア メモ テンプレートを編集         |          |    |   |   |   |     |   |
| (注戦済みウェブサイト<br>運転免許証              |                           |          |    |   |   |   |     | _ |
| 🔜 無視するアプリ 📑 パスポート                 | ⊃ C Tahoma ∨ 11 ∨ ■ ∨ B I | U        | \$ | ≣ | = | = | E : |   |
| (6) ホットキー 目前 10元ビザ                | 姓:                        |          |    |   |   |   |     |   |
| セキュアメモ マ生紅                        | 名:                        |          |    |   |   |   |     |   |
| ● データベース ● インターネット設定              | 住所:                       |          |    |   |   |   |     |   |
| その他                               | 性別:                       |          |    |   |   |   |     |   |
|                                   | 身長:                       |          |    |   |   |   |     |   |
|                                   | 体重:                       |          |    |   |   |   |     |   |
|                                   | 髪の色:                      |          |    |   |   |   |     |   |
|                                   | 目の色:                      |          |    |   |   |   |     |   |
|                                   | 先(丁日:<br>本的問題)            |          |    |   |   |   |     |   |
|                                   | 19 X0元023-                |          |    |   |   |   |     |   |
|                                   | D52;                      |          |    |   |   |   |     |   |
|                                   |                           | _        | _  | _ | _ | _ | _   | - |
|                                   |                           |          |    |   |   |   |     |   |
|                                   |                           |          |    |   |   |   |     |   |
|                                   | 保存キャンセル                   |          |    |   |   |   |     |   |

(11) データベース

Sticky Password のデータベースの保存場所、バックアップファイル に関する設定を変更できます。

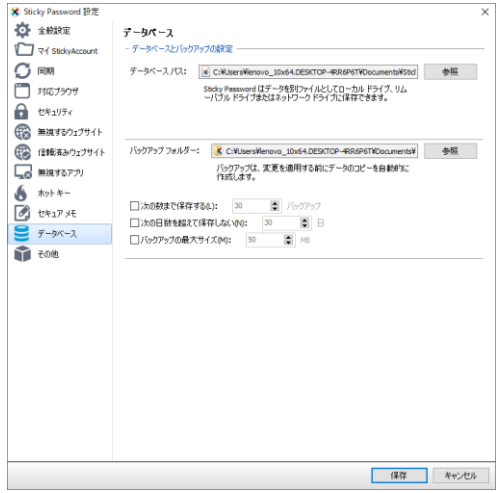

第6章 その他の操作

(12) その他 通知メッセージや確認ダイアログなどに関する設定が行えます。

| 😵 Sticky Password 設定  | ×                                                       |
|-----------------------|---------------------------------------------------------|
| 🏠 全統設定                | その他                                                     |
| 🖆 বর্ণ StickyAccount  | - 通知                                                    |
|                       | 次の場合に通知する:                                              |
|                       | ✓ Sticky Password が認証方式なしで開始された場合                       |
| 1167579               |                                                         |
| セキュリティ                | √パスワードがらりップボードから削除された場合(D)                              |
| ( 無視するウェブサイト          | ✓ Sticky Password が自動ロックした場合(L)                         |
| (###/32/0v/14/L       | ビオットキーが他のプログラムによって予約されている場合                             |
| (S 1846/406-272-2-11- | ✓ 選択したデータペース フォーマットが暗号化されずにエクスポートされた場合                  |
| └_◎ 無視するアプリ           | ビログインやパスワードの入力時にエラーが発生した場合(P)                           |
| 💧 ホットキー               | - ブラウザークトダイアログ                                          |
| 2 that yet            | ☑入力欄通知を表示                                               |
| 9                     | 12 ロックされている場合も入力構通知を表示する                                |
|                       | )次の場合に確認する:<br>                                         |
| 1 その他                 | ✓ 登録フォームでパスワードを生成する場合(G)                                |
|                       | ✓ロジイン フォームでパスワード服歴を使用する場合(H)                            |
|                       | ✓ 登録フォームで個人情報を使用する場合(1)                                 |
|                       | ビスールアドレスまたはユーザー名を登録フォームに使用する場合                          |
|                       | - 最近使用した項目のリスト                                          |
|                       | ビシステムトレイメニューの最近使用した項目のリストを保持(K)                         |
|                       | ビキャブションボタンメニューに最近使用したアカウントのリストを表示(S)                    |
|                       | リストサイズ(2): 10 📑 項目                                      |
|                       | - その他                                                   |
|                       | ✓ UEAutomation を有効化する (無効の場合は EE 64-bit でオートフィルが動作しません) |
|                       | □ファビコンの自動ダウンロードを有効化する                                   |
|                       |                                                         |
|                       |                                                         |
|                       | 19 /9 35.65 3911                                        |
|                       | 1*14 **17.12.1/                                         |

## 6-8 よくある質問(FAQ)

ライフボートホームページ(http://www.lifeboat.jp)にて、Sticky Password の便利な使用方法や、よくある質問と回答を公開しております。

ホームページトップの上部にある「FAQ」をクリックし、製品名「Sticky Password」をお選びください。 (http://www.lifeboat.jp/spfaq/) 第6章 その他の操作

## 6-9 アンインストール手順

(1)「コントロールパネル」の「プログラムのアンインストール」画面から 「Sticky Password」を右クリック「アンインストール」をクリックしてく ださい。

| プログラムのアンインストー              | ールまたは変更                |                        |
|----------------------------|------------------------|------------------------|
| プログラムをアンインストールする           | こは、一覧からプログラムを選択        | 尺して [アンインストール]、[変更]、ま; |
|                            |                        |                        |
| 整理 ▼ アンインストール              |                        |                        |
| 名前                         |                        | 発行元                    |
| Sticky Password 8.0.12.127 | may down in the second | ' e Software           |
|                            | アンインストール(U)            |                        |
|                            |                        |                        |

※ Windows10 で「コントロールパネル」が見つからない場合は、画面 左下の検索ウィンドウに「コントロールパネル」と入力してください。

|   |                  | 0                 |          |   |   |   |  |
|---|------------------|-------------------|----------|---|---|---|--|
|   |                  |                   |          |   |   |   |  |
|   | 〇 今日の            | 天気                |          |   |   |   |  |
|   | い 「音楽を           | ē再生」              |          |   |   |   |  |
|   | Q. 「家に老          | 言いたら、花に水をや        | るとリマインド」 |   |   |   |  |
|   | すべてのヒント          | を表示               |          |   |   |   |  |
|   | 検索対象:            |                   |          |   |   |   |  |
| 0 | <b>וד</b><br>ד"ד | <b>ב</b><br>איגעג | ⊕ we     |   |   |   |  |
| 2 | Cortana ができ      | ることはこれだけでは        | ありません… へ |   |   |   |  |
| Æ | 𝒫 ζζεκληυ        | て検索               | Q        | o | e | 9 |  |

Sticky Password プレミアム 利用ガイド

(2) アドオンがインストールされているブラウザが開いている場合、以下のようなメッセージが表示されることがあります。「自動で閉じる」 をクリックするかブラウザを閉じると先にすすみます。

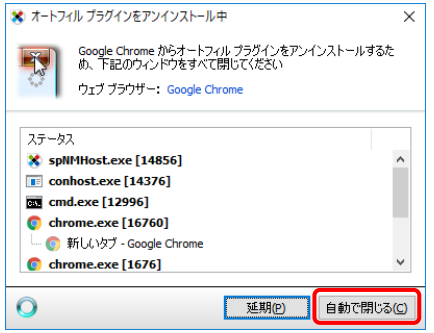

※ ブラウザのアドオンのアンインストールの画面が表示された場合 は、画面にそって削除してください。

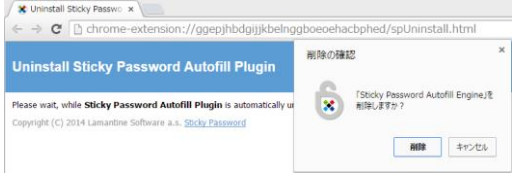

(3) Sticky Passwordの全データが不要な場合は、「いいえ」をクリック してください。

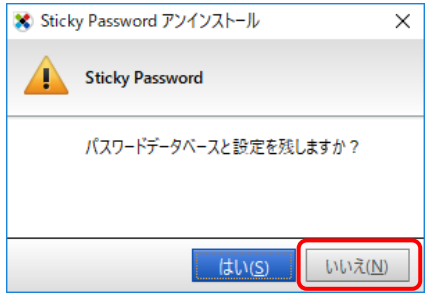

第6章 その他の操作

| Ӿ Stick | ry Password アンインストール >                                                                  | < |
|---------|-----------------------------------------------------------------------------------------|---|
|         | Sticky Password                                                                         |   |
|         | 警告! パスワードデータベースを含む Sticky Password のすべてのデータを<br>このデバイスから削除しようとしています。<br>本当に削除してよろしいですか? | : |
|         | はい( <u>S</u> ) いいえ( <u>N</u> )                                                          |   |

(4)「はい」をクリックし、パソコンを再起動してアンインストール完了で

| / 0         |                                                                   |   |
|-------------|-------------------------------------------------------------------|---|
| Sticky Pass | sword アンインストール                                                    | × |
| ?           | Sticky Password の削除を完了するためには、コンピューターを再起動する必要が<br>あります。すぐに再起動しますか? |   |
|             | はい(Y) いいえ(N)                                                      |   |

もし Web ブラウザが起動した場合は閉じてください。